# a murre

## Realtek Bluetooth MP UI User Guide

www.realtek.com Copyright © 2013 Realtek Semiconductor Corp.

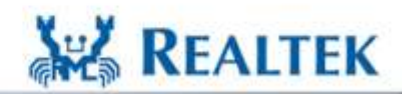

High Performance Low Power

-1-

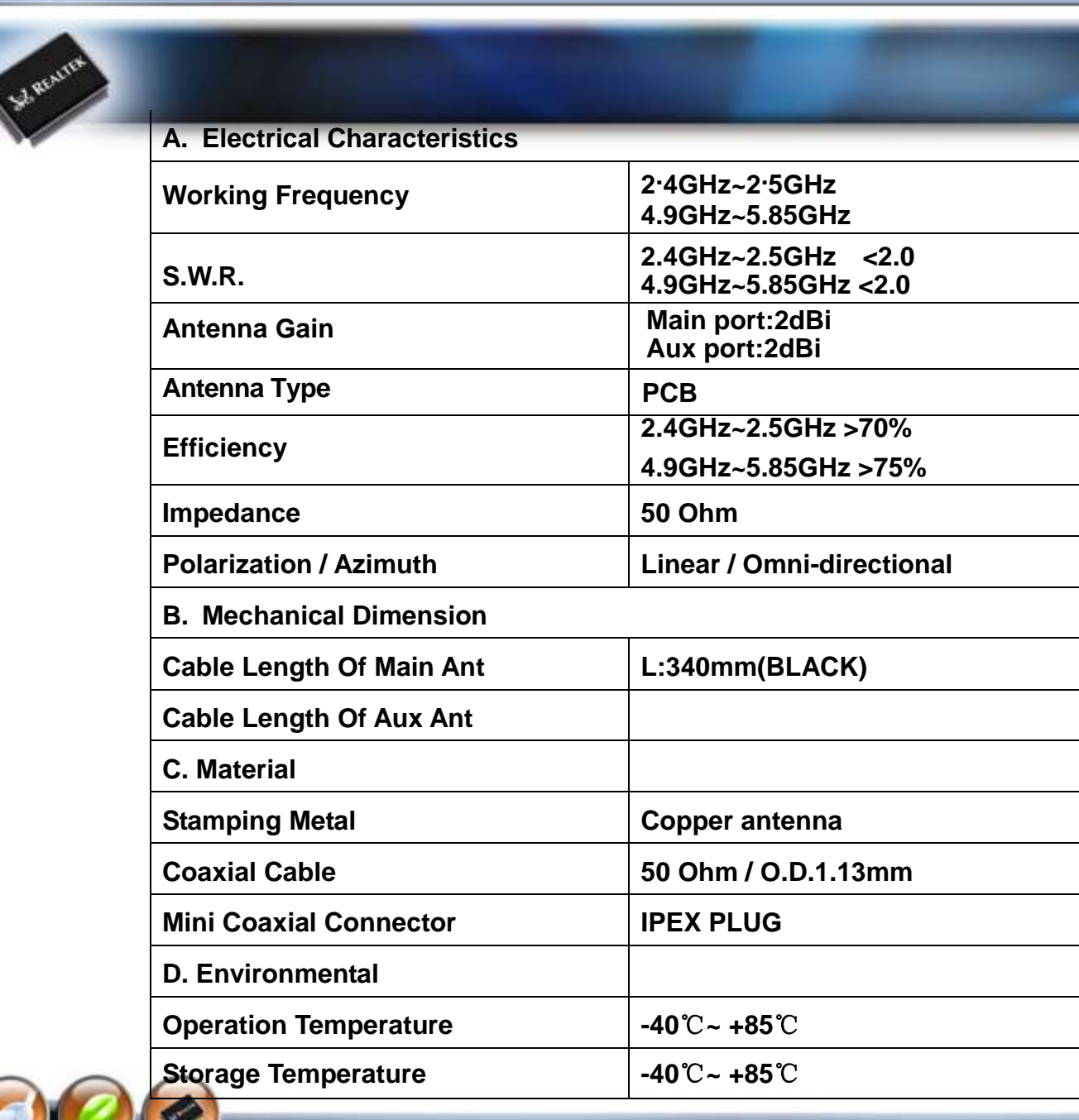

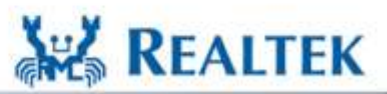

High Performance - Low Power

#### **Bluetooth MP Operation Flow**

-2-

www.realtek.com Copyright © 2013 Realtek Semiconductor Corp.

S. REALTER

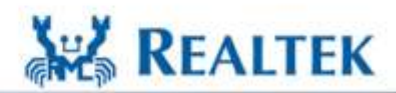

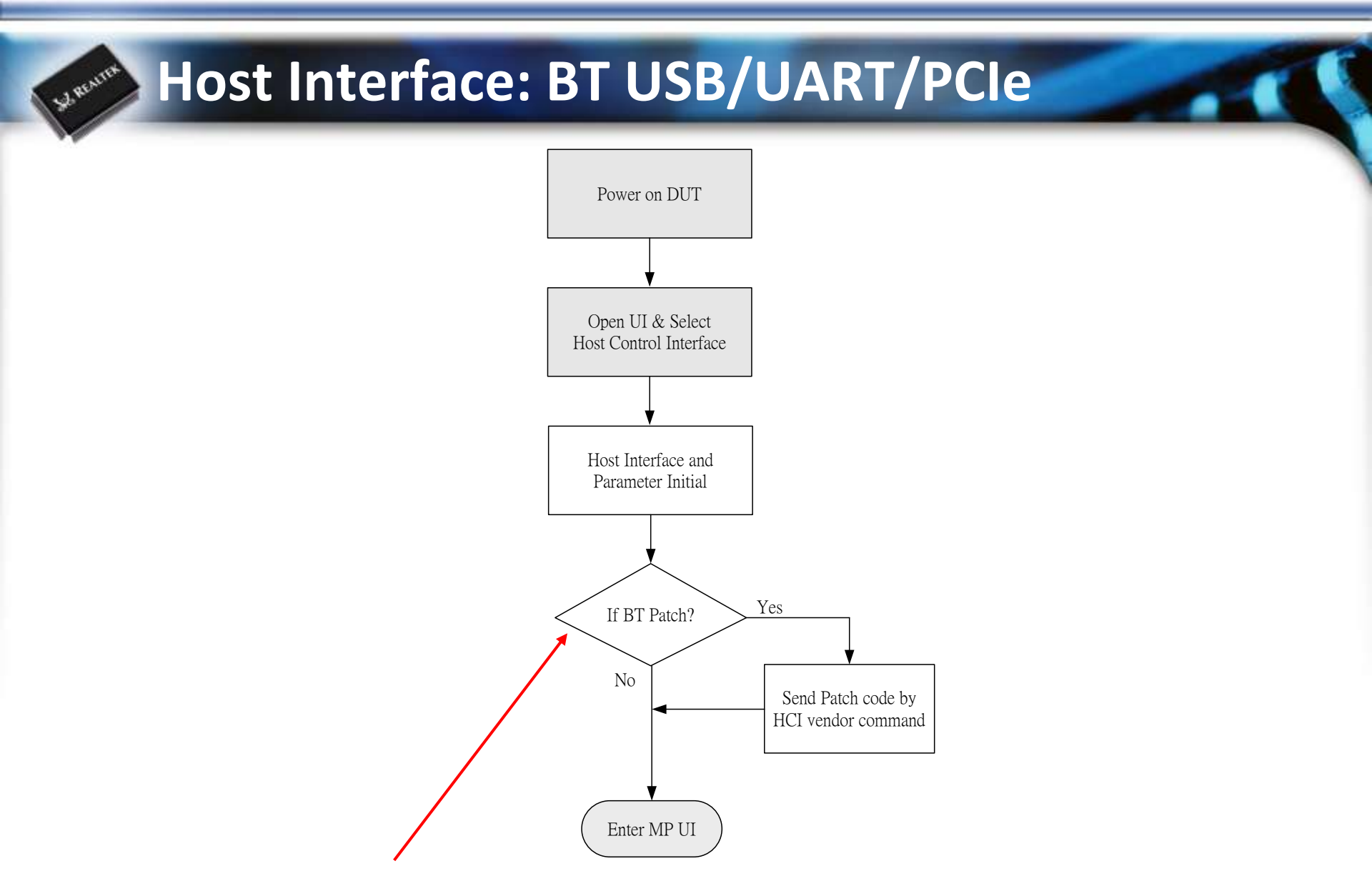

Set "IsFirmwarePatchAtInit" in the HCISetup.ini, 0→Skip Patch, 1→Patch The patch file is "patch.bin" (located the same directory with RTK\_BT\_MP.exe)

www.realtek.com Copyright © 2013 Realtek Semiconductor Corp.

-3-

High Performance Low Power

**REALTEK** 

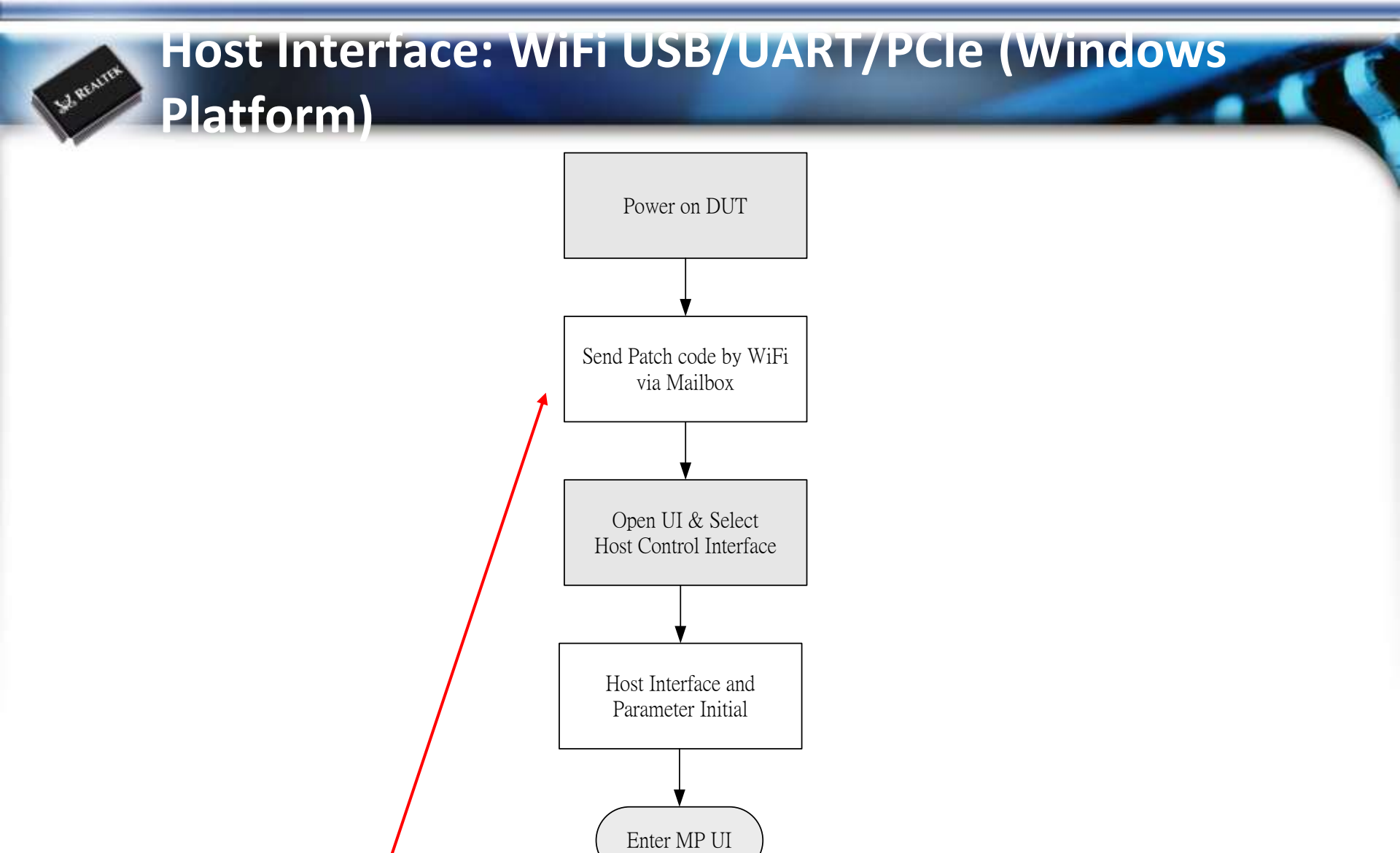

The WiFi driver must download BT patch while DUT power on.

www.realtek.com Copyright © 2013 Realtek Semiconductor Corp.

#### **Host Interface: Linux Platform**

J. REALTE

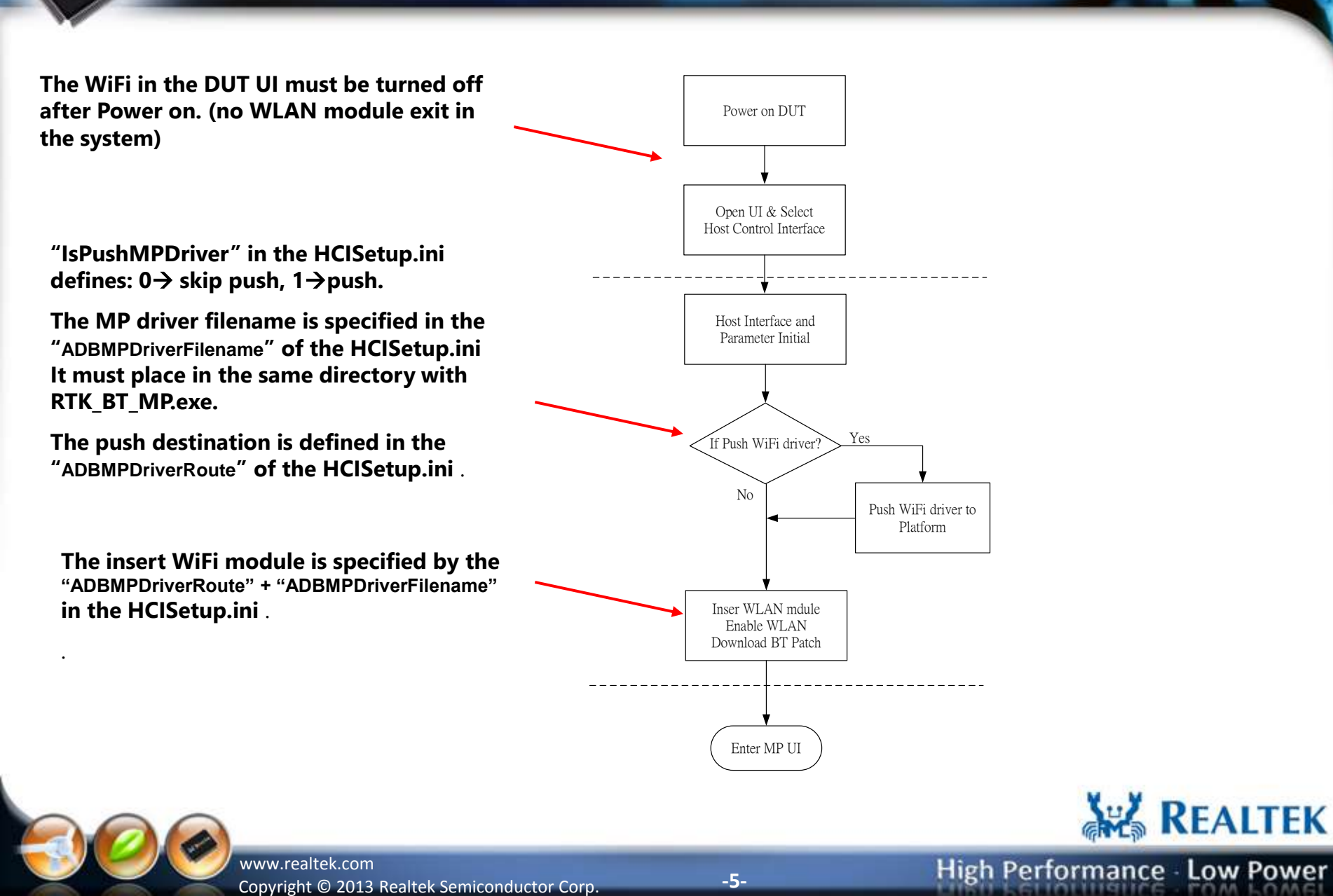

#### **Bluetooth MP UI Initial**

-6-

www.realtek.com Copyright © 2013 Realtek Semiconductor Corp.

S.J. REALTER

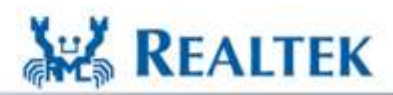

#### Host Interface: BT USB Port (8723AE,8723AE-VAU)

DUT

S. REALTER

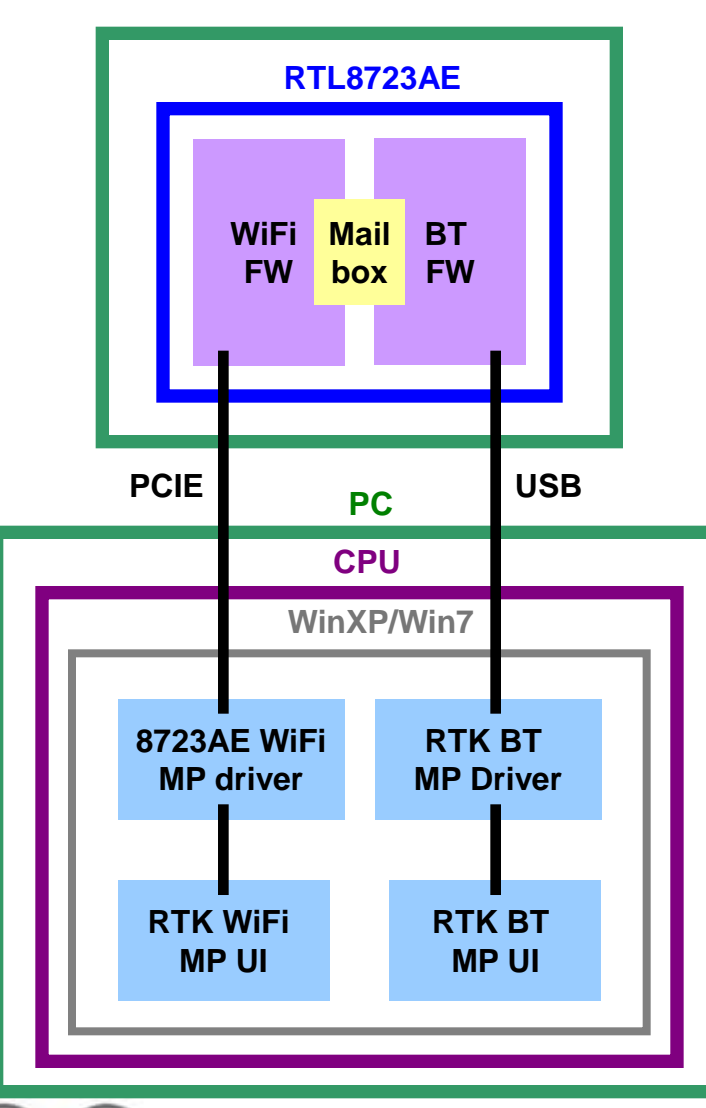

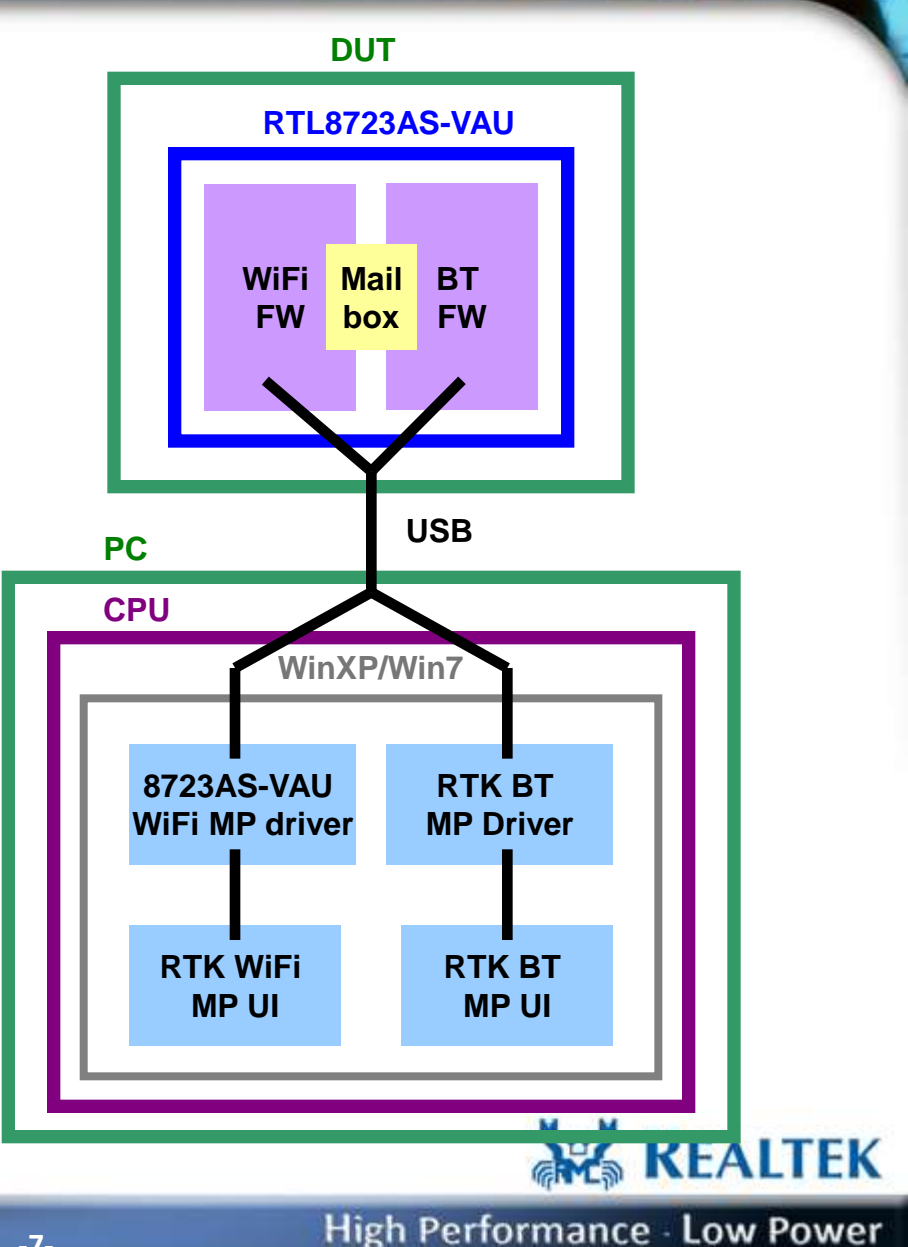

Copyright © 2013 Realtek Semiconductor Corp.

www.realtek.com

#### Host Interface: BT USB Port (8723AE,8723AE-VAU)

| H | lost Control Interface Selection | <u>n</u>               | 2                       |
|---|----------------------------------|------------------------|-------------------------|
|   | -Select Host Control Interface   | for Bluetooth          |                         |
|   | C BT USB USB1 💽                  | C BT UART COM1 . 115   | 200 • C BT PCIe PCIe1 • |
|   | C WiFi USB                       | C WiFi SDIO            | C WiFi PCIe             |
|   | C Linux by ADB                   | • Linux by UART COM1 💽 | 115200 -                |
|   |                                  | ок                     |                         |
| L |                                  |                        |                         |
| / |                                  |                        |                         |

Select "BT USB", Choose USB port number, and Press "OK" button to start the MP.

www.realtek.com Copyright © 2013 Realtek Semiconductor Corp.

J. REALTER

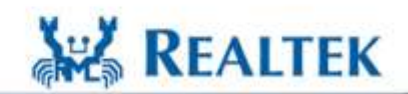

High Performance - Low Power

-8-

#### Host Interface: BT UART Port (8723AS)

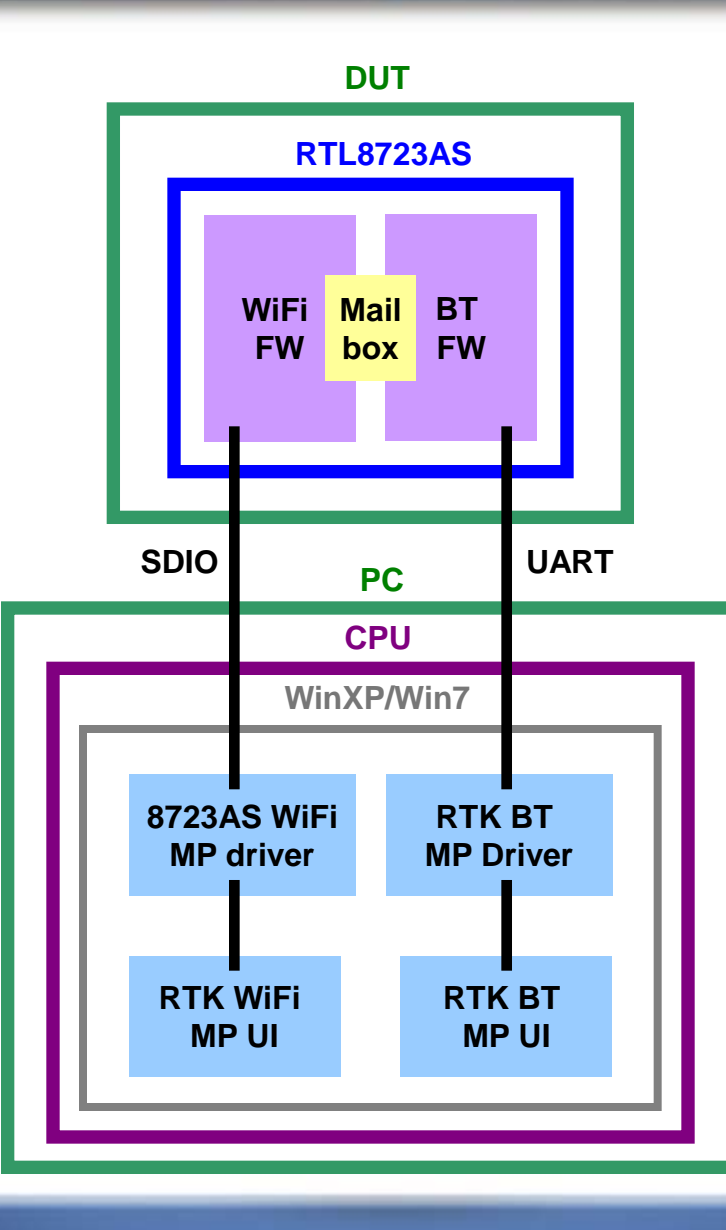

Copyright © 2013 Realtek Semiconductor Corp.

www.realtek.com

W. REALTER

High Performance Low Power

REALTEK

## Host Interface: BT UART Port (8723AS)

| Host Control Interface Selection                                                                                 | × |
|----------------------------------------------------------------------------------------------------|---|
| Select Host Control Interface for Bluetooth<br>H5<br>C BT USB USB1 • C BT UART COM1 • 115200 • C BT PCIe PCIe1 • |   |
| C WIFI USB C WIFI SDIO C WIFI PCIe                                                                               |   |
|                                                                                                    |   |
| ок                                                                                                    |   |
|                                                                                                    |   |

Select "BT UART", Choose COM port number and baud rate (default: 115200), and Press "OK" button to start the MP.

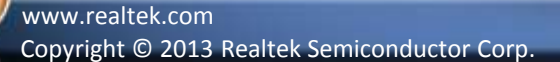

W. REALTER

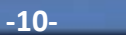

**REALTEK** 

#### Host Interface: WiFi PCIe Port (8723AE)

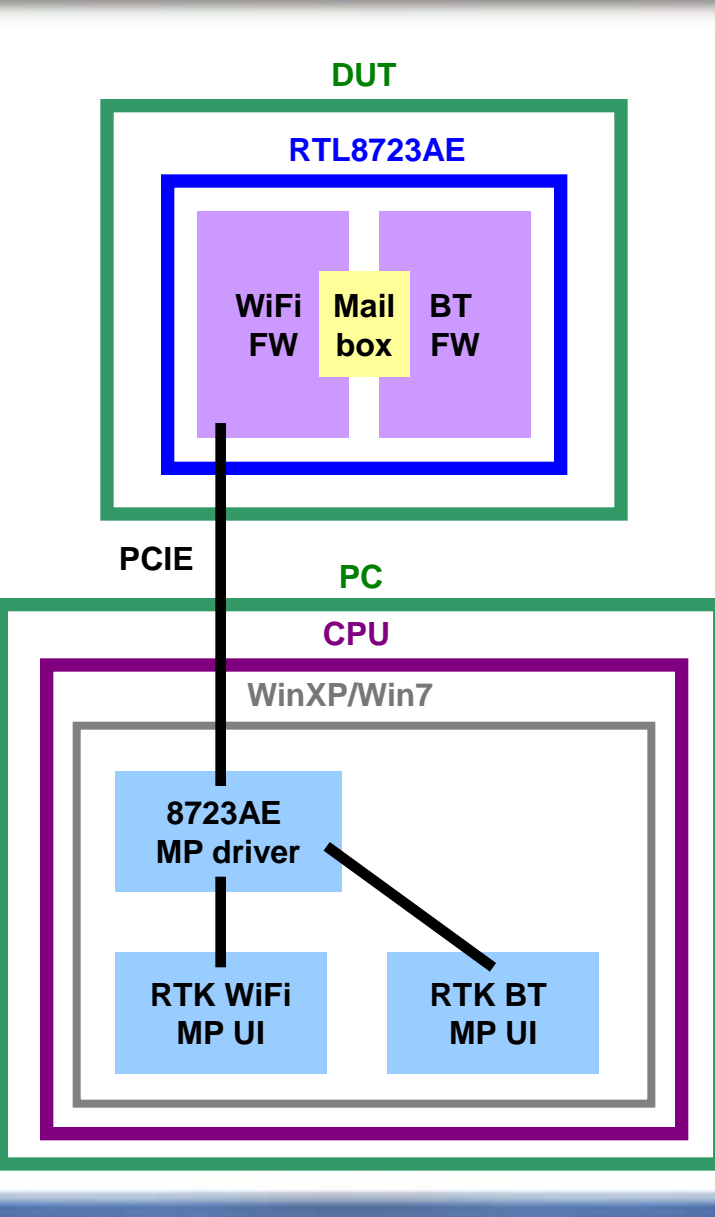

www.realtek.com Copyright © 2013 Realtek Semiconductor Corp.

W. REALTER

-11-

High Performance - Low Power

REALTEK

### Host Interface: WiFi PCIe Port (8723AE)

| Host Control Interface Selection | n.                           | <b>X</b>          |
|----------------------------------|------------------------------|-------------------|
| Select Host Control Interface    | for Bluetooth                |                   |
| C BT USB USB1 💽                  | C BT UART COM1 - 115200 -    | C BT PCIe PCIe1 - |
| C WiFi USB                       | C WiFi SDIO                  | C WiFi PCIe       |
| C Linux by ADB                   | • Linux by UART COM1 👤 11520 |                   |
|                                  | ок                           |                   |
|                                  |                              |                   |

Select "WiFi PCIe", and Press "OK" button to start the MP.

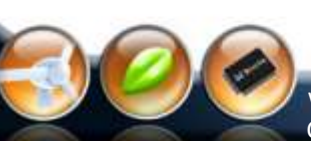

W. REALTER

www.realtek.com Copyright © 2013 Realtek Semiconductor Corp. **REALTEK** 

## Host Interface: WiFi SDIO Port (8723AS)

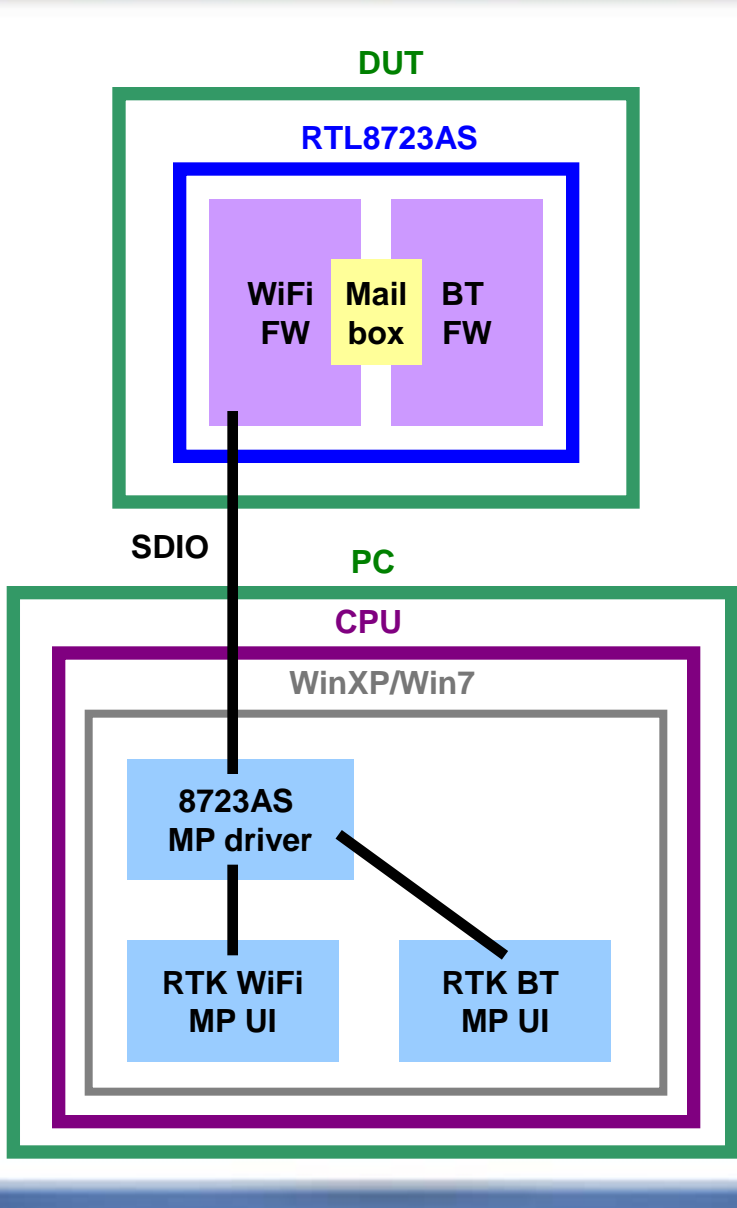

www.realtek.com Copyright © 2013 Realtek Semiconductor Corp.

WREATER

High Performance Low Power

REALTEK

#### Host Interface: WiFi SDIO Port (8723AS)

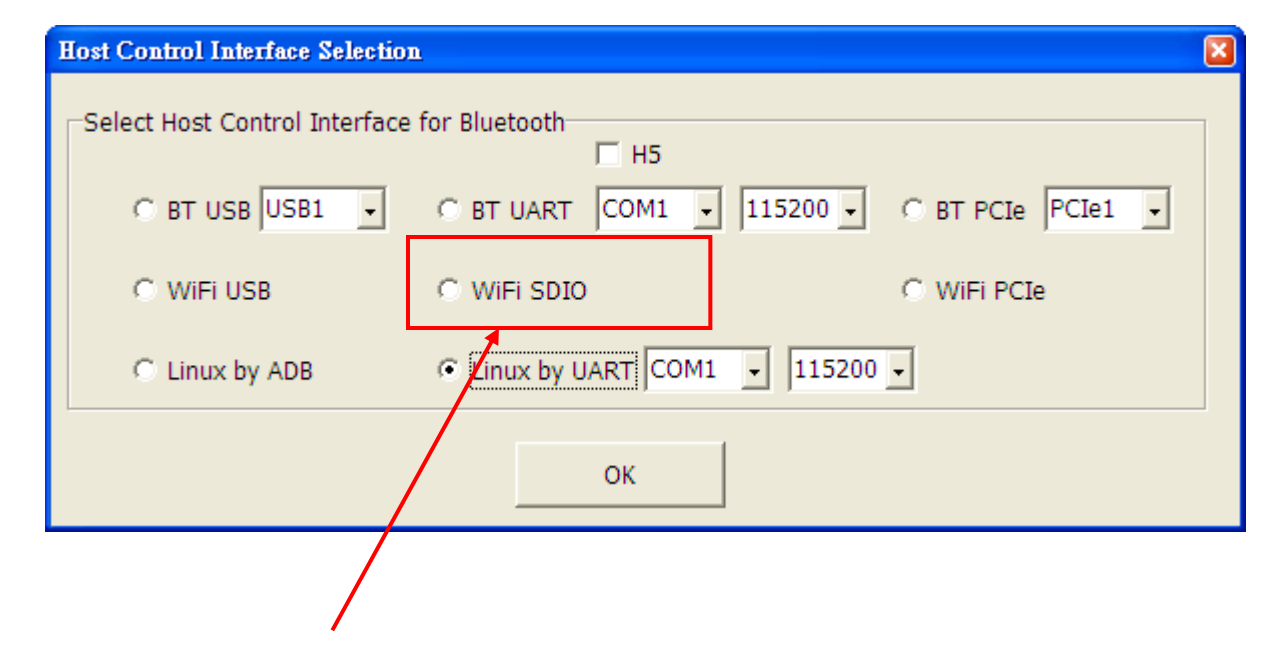

Select "WiFi SDIO", and Press "OK" button to start the MP.

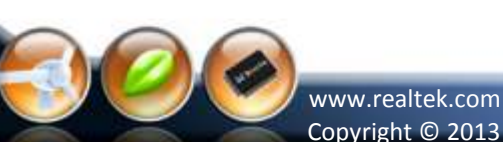

W. REALTER

Copyright © 2013 Realtek Semiconductor Corp.

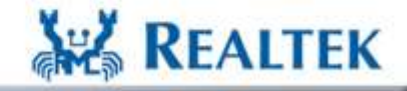

#### Host Interface: WiFi USB Port (8723AS-VAU)

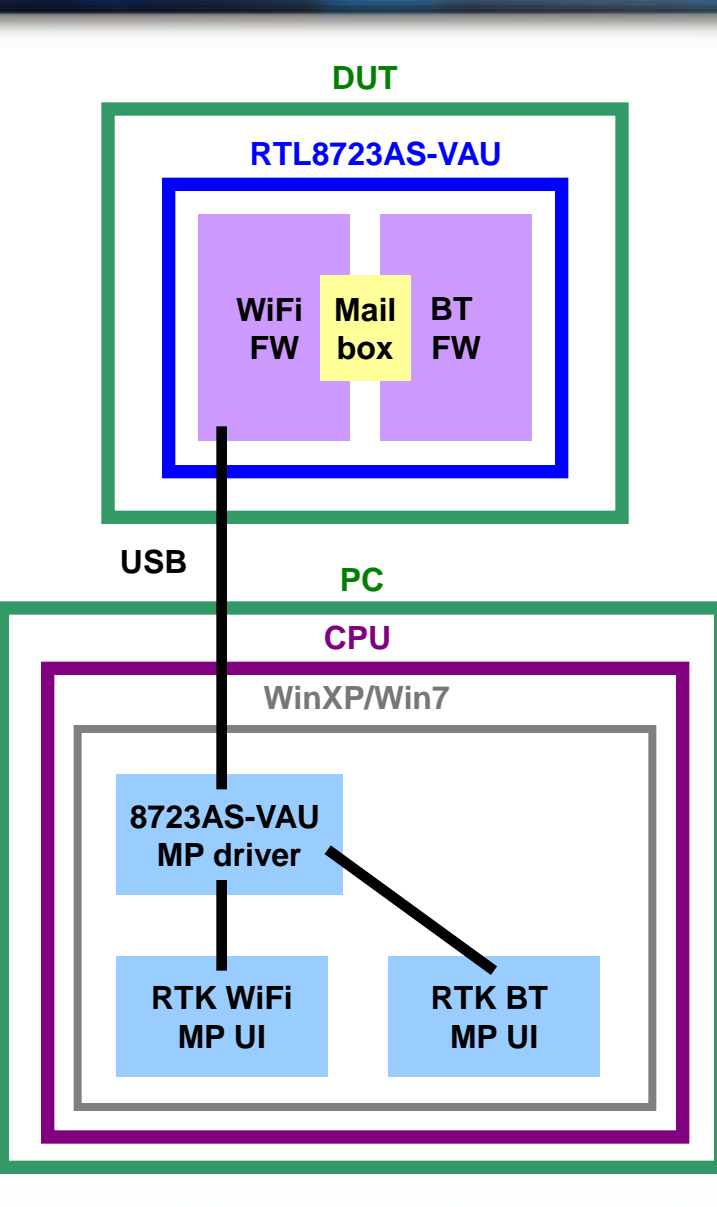

www.realtek.com Copyright © 2013 Realtek Semiconductor Corp.

2. REALTER

REALTEK

### Host Interface: WiFi USB Port (8723AS-VAU)

| Host Control Interface Selection | n                                     |                   |
|----------------------------------|---------------------------------------|-------------------|
| Select Host Control Interfac     | e for Bluetooth                       |                   |
| C BT USB USB1 -                  | C BT UART COM1 - 115200 -             | C BT PCIe PCIe1 - |
| C WIFI USB                       | C WiFi SDIO                           | C WiFi PCIe       |
| C Linux by DB                    | € Linux by UART COM1      ↓     11520 | 00 🗸              |
|                                  | or                                    |                   |
|                                  |                                       |                   |
|                                  |                                       |                   |
|                                  |                                       |                   |

Select "WiFi USB", and Press "OK" button to start the MP.

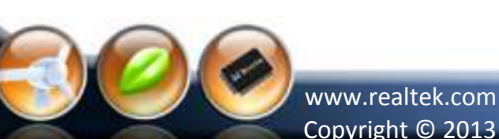

W. REALTER

Copyright © 2013 Realtek Semiconductor Corp.

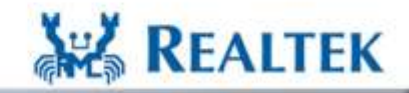

#### Host Interface: Linux USB Port (8723AS,8723AS-VAU)

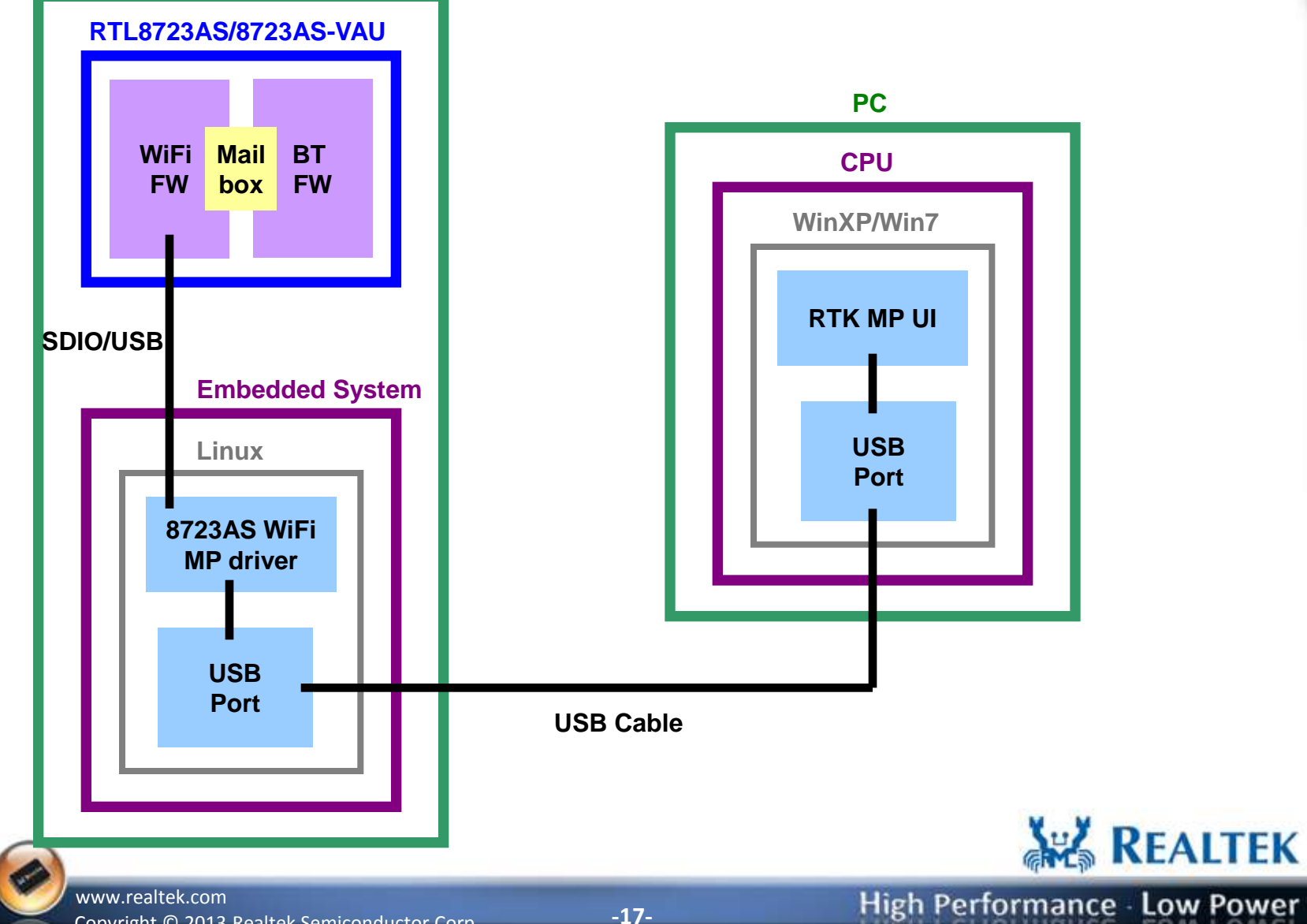

Copyright © 2013 Realtek Semiconductor Corp.

W. REALTER

#### Host Interface: Linux USB Port (8723AS,8723AS-VAU)

| Host Control Interface Selection | L                         |                   |
|----------------------------------|---------------------------|-------------------|
| Select Host Control Interface    | for Bluetooth             |                   |
| C BT USB USB1 -                  | C BT UART COM1 . 115200 . | O BT PCIe PCIe1 - |
| C WiFi USB                       | C WIFI SDIO               | C WiFi PCIe       |
| C Linux by ADB                   | COM1 11520                | 0 -               |
|                                  | ОК                        |                   |
|                                  |                           |                   |
|                                  |                           |                   |

Select "Linux by ADB", and Press "OK" button to start the MP.

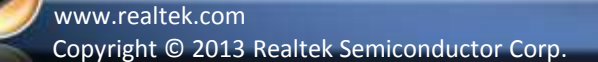

J. REALTER

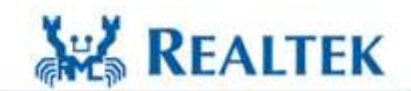

High Performance - Low Power

-18-

#### Host Interface: Linux COM Port (8723AS,8723AS-VAU)

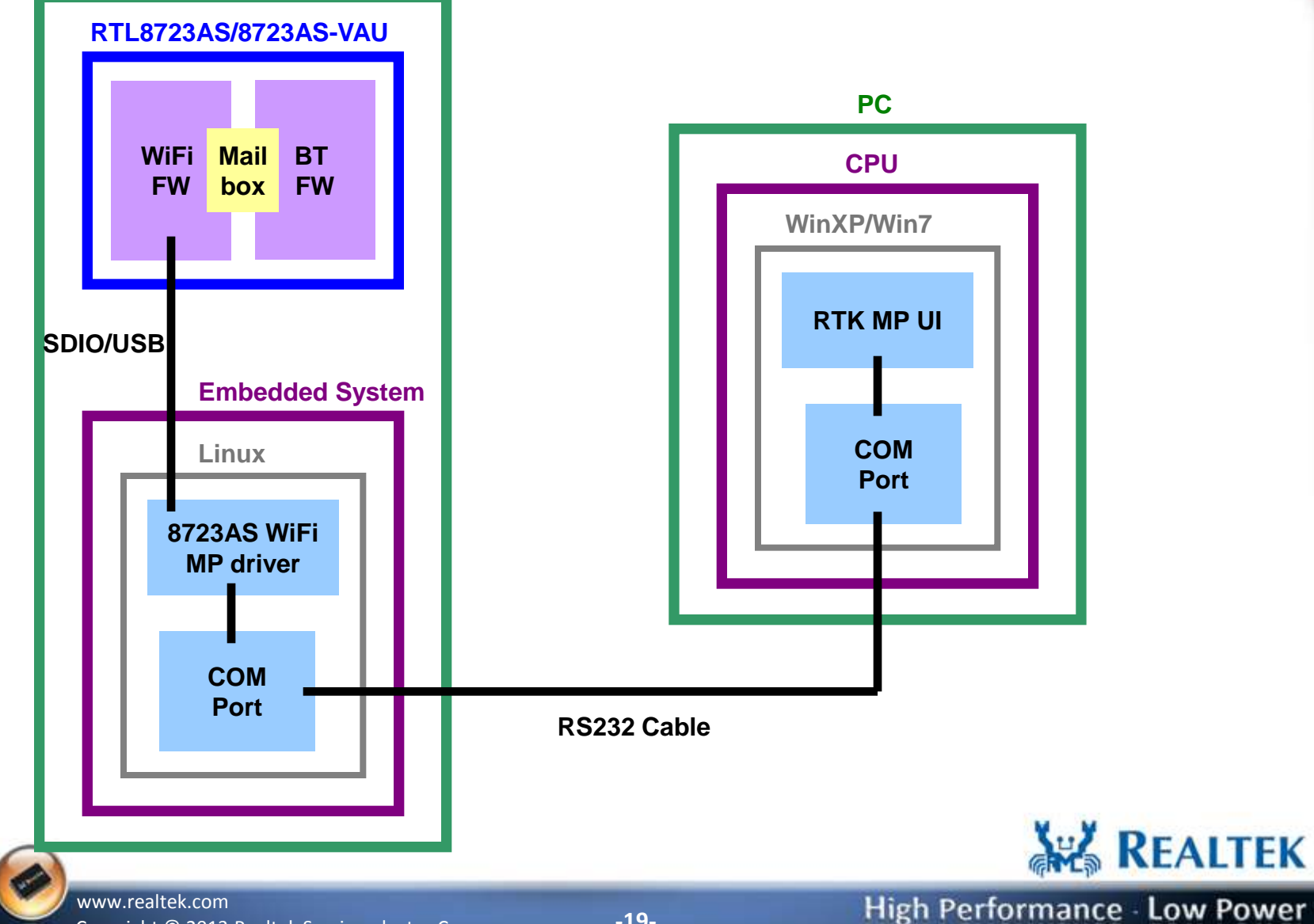

Copyright © 2013 Realtek Semiconductor Corp.

W. REALTER

#### **Select Host Control Interface**

| Host Control Interface Selection | 1                             |                   |
|----------------------------------|-------------------------------|-------------------|
| Select Host Control Interface    | for Bluetooth                 |                   |
| C BT USB USB1 -                  | ○ BT UART COM1 - 115200 -     | C BT PCIe PCIe1 - |
| C WiFi USB                       | C WiFi SDIO                   | C WiFi PCIe       |
| C Linux by ADB                   | C Linux by UART COM1 💽 115200 | •                 |
|                                  | ок                            |                   |
|                                  |                               |                   |

Select "Linux by UART", Choose COM port number and baud rate (default: 115200), and Press "OK" button to start the MP.

Note: It is recommended to press the "OK" button after the system boot completely.

www.realtek.com Copyright © 2013 Realtek Semiconductor Corp.

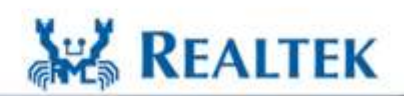

High Performance - Low Power

-20-

#### The Main UI (BT Host type)

| Actor room.   | Please select A                | Action                      | Start               | Pause        | Cle      |
|---------------|--------------------------------|-----------------------------|---------------------|--------------|----------|
| Rx Packets:   | 0                              | Error Bits:                 | D BER (%):          | 0            | Updat    |
| Test Setup    |                                |                             | 14                  |              |          |
| Data Rate:    | 1M 💌                           | Payload Type: 010101        | Test Mode: Norr     | mal Test 🗾 🔔 | HLI Res  |
| RF Channel:   | 0 💽                            | Payload bits: 2712          | Hit Target: 0x00000 | 09e8b33 🗾    | Test Mo  |
| Tx Gain Index | : 7 💌                          | Packet Header: 0x3fff       | E LE connect Ini    | tiator 💌     | Reg R    |
| Tx Packet Co  | int: 0                         | ₩ Whiltening Coeff: 0x71    | Tx DAC Curren       | t: 🗗 🗾 🚽     | Host Re- |
| USB Initial   | ize success<br><br>evice Addre | ful!!<br>ss: 0x00E04C887232 |                     | -            |          |

#### If initial ok, memo show as below

W. REALTER

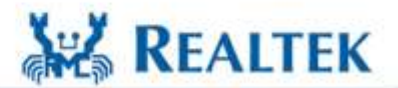

High Performance Low Power

www.realtek.com Copyright © 2013 Realtek Semiconductor Corp.

#### The Main UI (WiFi Host type)

|                                   | u Realtek Bluetooth MP v2.7 RTL8723a (Control by Linux Console)                                                                                                    |              |
|-----------------------------------|----------------------------------------------------------------------------------------------------|--------------|
|                                   | Action Item: Please select Action                                                                                                    | Clear        |
|                                   | Tx Packets: 0 Error Bits: 0 BER (%): 0                                                                                                    |              |
|                                   | Test Setup<br>Data Rate: 1M - Payload Type: All 0's - Test Mode: RTK Test                                                                                            | HCI Reset    |
|                                   | RF Channel: 0 • Payload bits: 2712 Hit Target: 0x0000009e8b33 •                                                                                                    | Test Mode    |
|                                   | Tx Gain Index: 7  Packet Header: 0x3ffff  LE connect Initiator                                                                                                    | Reg RW       |
|                                   | Tx Packet Count: 0 Vhiltening Coeff: 0x7f Tx DAC Current: 5                                                                                                    | Host Re-Init |
|                                   | 2012/11/29 02:16:43                                                                                                    |              |
| If initial ok, memo show as below | Start Linux Console ok!!<br>Driver already exists!!<br>Enable WLAN Adapter ok!!<br>Enter MP mode ok!!<br>Download BT firmware ok!!<br>BT is controlled by WiFi pow!! |              |
| f initial fail, Check those:      |                                                                                                    |              |
| a. RS232/USB cable                | BT Firmware version: 0x9a4d<br>BT Firmware logic version: 0x9a                                                                                                    |              |
| b. UART setup /USB port           | BT BD Address: 0x00e04c842713                                                                                                    | Clear Log.   |
| c. BT Module                      |                                                                                                    |              |

d. BT MP driver

c. BT Module

J. REALTER

Note: If initial fail (ex: enable WLAN adapter fail), it may result from the boot is not completed during MP UI start. You can press "Host Re-Init" button or reopen the MP UI. **REALTEK** 

www.realtek.com Copyright © 2013 Realtek Semiconductor Corp.

## **Bluetooth DUT Test Mode Setup & Test Procedure**

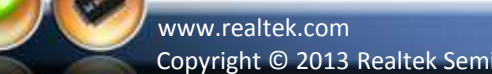

W. REALTER

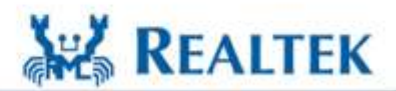

High Performance Low Power

Copyright © 2013 Realtek Semiconductor Corp.

-23-

#### **BT DUT Test Mode Test Topology**

The BT MP sends BT HCI command to DUT. The DUT enable Inqr/Page scan and enter DUT test mode. The Bluetooth tester established a link with the DUT over the RF channel using the normal Bluetooth protocol.

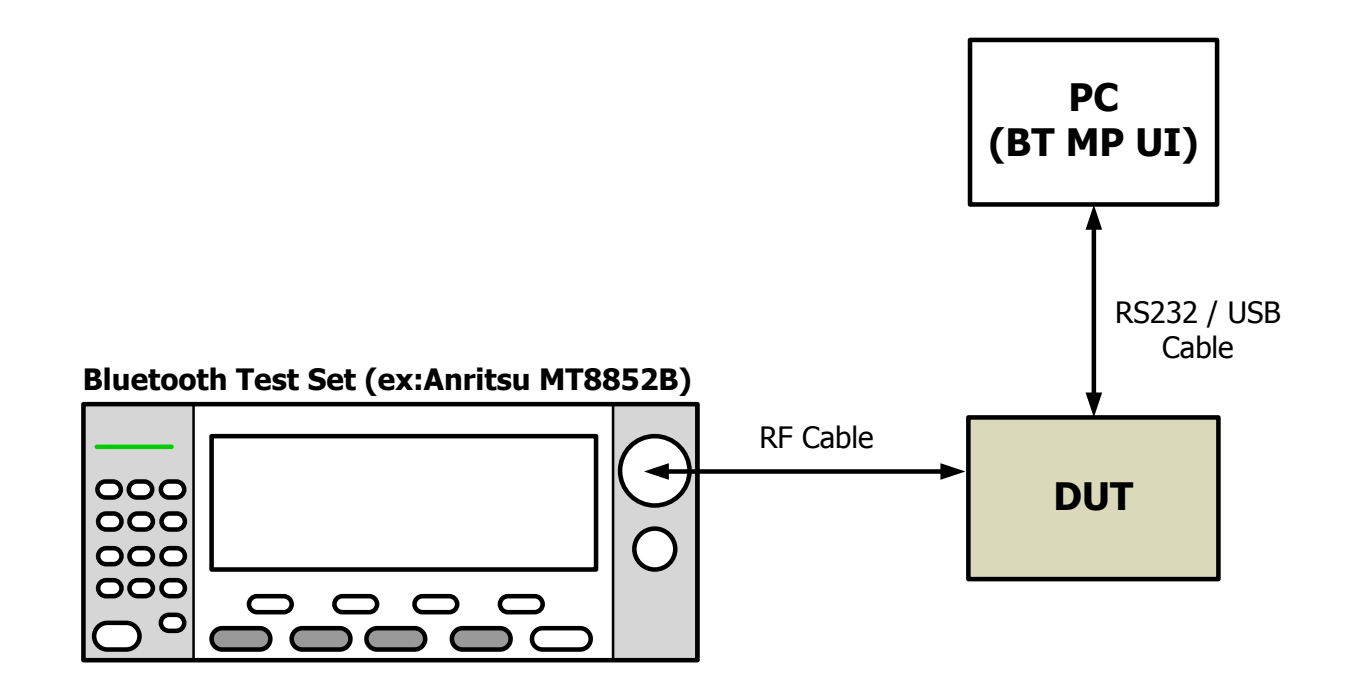

www.realtek.com Copyright © 2013 Realtek Semiconductor Corp. **REALTEK** 

#### **UI Setup Step-1: Enter DUT Test Mode**

| 188 Peeltek Binetooth MP v2.7 PTI 8793e (Control by Lingy Consola) |                          |              |                            |
|--------------------------------------------------------------------|--------------------------|--------------|----------------------------|
| Action Item: Please select Action                                  | Start Pause              | Clear        |                            |
| Tx Packets: 0 Error Bits: 0 BE                                     | R (%): 0                 |              |                            |
| Test Setup                                                         |                          | 1            |                            |
| Data Rate: 1M 🔄 Payload Type: All 0's 🖵 Te                         | st Mode: RTK Test        | HCI Reset    |                            |
| RF Channel: 0 Payload bits: 2712 Hit                               | Target: 0x0000009e8b33 🗸 | Test Mode    |                            |
| Tx Gain Index: 7 Packet Header: 0x3ffff                            | LE connect Initiator     | Reg RW       |                            |
| Tx Packet Count: 0 Vhiltening Coeff: 0x7f                          | Tx DAC Current: 5        | Host Re-Init | Press "Test Mode" button   |
|                                                                    |                          |              | To enter BT DUT test mode. |
| Download BT firmware ok!!                                          |                          |              |                            |
| BT is controlled by WiFi now!!                                     |                          |              |                            |
| BT is ready!!                                                      |                          |              |                            |
| BT Firmware version: 0x9a4d                                        |                          |              |                            |
| BT Firmware logic version: 0x9a<br>BT BD Address: 0x00e0bc8b2713   |                          |              |                            |
|                                                                    |                          |              |                            |
| >> HCI Reset successful!!                                          |                          |              |                            |
| >> Enter DUT Test mode ok <b>!!</b>                                |                          |              |                            |
|                                                                    |                          | Clear Log.   |                            |
|                                                                    |                          |              |                            |
|                                                                    |                          |              | REALTER                    |

www.realtek.com Copyright © 2013 Realtek Semiconductor Corp.

12 REALTER

-25-

GIMLA

#### **After UI Setup Step-1**

After Bluetooth test set creates a connection with DUT, the BT MP UI will show message as below. The RF test can kick off.

| >>              | [HCI Para]                                             | -> Connection                                         | Handle = Ox                           | 002B                                   |                                    | 1         |
|-----------------|--------------------------------------------------------|-------------------------------------------------------|---------------------------------------|----------------------------------------|------------------------------------|-----------|
| >>              | [HCI Para]                                             | -> BD_ADDR = 0                                        | 0x000272D199                          | C1                                     |                                    |           |
| >>              | [HCI Para]                                             | -> Link_Type =                                        | = ACL                                 |                                        |                                    |           |
| >>              | [HCI Para]                                             | -> Encryption                                         | = disabled                            |                                        |                                    |           |
| <b>&gt;&gt;</b> | Write Link P                                           | olicy to 0xf (                                        | (All On) OK!                          | •                                      |                                    |           |
|                 |                                                        |                                                       |                                       |                                        |                                    |           |
| <b>&gt;</b>     | Write_Automa                                           | tic_Flush_Time                                        | eout (value :                         | = Øx3FF) comm                          | and succeeded                      | IT.       |
| ><br>>          | Write_Automa<br>Connect resu                           | tic_Flush_Time<br>lts listing                         | eout (value :<br>                     | = Øx3FF) comm                          | and succeeded                      |           |
| >><br>>>        | Write_Automa<br>Connect resu<br>BD_ADDR                | tic_Flush_Time<br>lts listing<br>Handle               | eout (value ·<br>···<br>Link_Type     | = 0x3FF) comm<br>Encryption            | and succeeded <sup>.</sup><br>Mode | • •       |
| >><br>(D        | Write_Automa<br>Connect resu<br>BD_ADDR<br>0x000272D19 | tic_Flush_Time<br>lts listing<br>Handle<br>PC1 0x002B | eout (value -<br><br>Link_Type<br>ACL | = 0x3FF) comm<br>Encryption<br>Disable | and succeeded<br>Mode<br>Active    | <b>!!</b> |

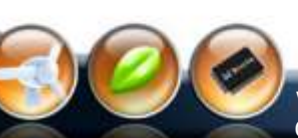

1. REALTER

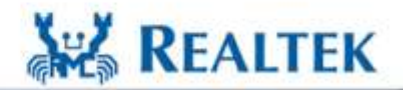

High Performance - Low Power

www.realtek.com Copyright © 2013 Realtek Semiconductor Corp.

#### UI Setup Step-2: Exit DUT Test Mode (if required)

The connection can be disconnected by either BT test set or DUT. For DUT end, the connection will lost because of supervision timeout after HCI reset is executed.

| 🖉 Realtek Bluetooth MP v2.7                                                                 | RTL8723a (Control by Linux Co | onsole)                      |              |                           |
|---------------------------------------------------------------------------------------------|-------------------------------|------------------------------|--------------|---------------------------|
| Action Item: Please select /                                                                | Action                        | Start Pause                  | Clear        |                           |
| Tx Packets: 0                                                                               | Error Bits: 0                 | BER (%): 0                   |              |                           |
| Test Setup                                                                                  |                               |                              | [            | h                         |
| Data Rate: 1M 🗸                                                                             | Payload Type: All 0's 🗸       | Test Mode: RTK Test          | HCI Reset    | Ц                         |
| RF Channel: 0                                                                               | Payload bits: 2712            | Hit Target: 0x0000009e8b33 🗸 | Test Mode    |                           |
| Tx Gain Index: 7                                                                            | Packet Header: 0x3ffff        | LE connect Initiator         | Reg RW       | Press "HCU Reset" button  |
| Tx Packet Count: 0                                                                          | ☑ Whiltening Coeff: 0x7f      | Tx DAC Current: 5            | Host Re-Init | To exit BT DUT test mode. |
| Enter MP mode ok!!<br>Download BT firmware o<br>BT is controlled by Wi                      | к!!<br>Fi пош!!               |                              |              |                           |
| BT is ready!!<br>BT Firmware version: 0<br>BT Firmware logic vers<br>BT BD Address: 0x00e04 | x9a4d<br>ion: 0x9a<br>c842713 |                              |              |                           |
| >> HCI Reset successfu                                                                      | 111                           |                              |              |                           |
| >> HCI Reset successfu                                                                      | 1**                           | ļ                            | Clear Log.   |                           |
| 4                                                                                           |                               |                              |              | REALTEK                   |

www.realtek.com Copyright © 2013 Realtek Semiconductor Corp.

-27-

## Bluetooth Non-Link Mode Setup & Test Procedure

-28-

www.realtek.com Copyright © 2013 Realtek Semiconductor Corp.

J. REALTER

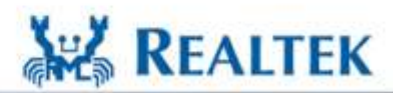

#### **Non-Link Mode Test Topology**

J. REALTE

For non-link mode test, the tester communicates with DUT over a cable via HCI with the DUT in a special test. The tester doesn't have to establish a protocol link with the DUT. The non-link mode of the 8723 series chip support "Packet-Tx", "Continue-Tx", and "Packet-Rx" for various RF performance test.

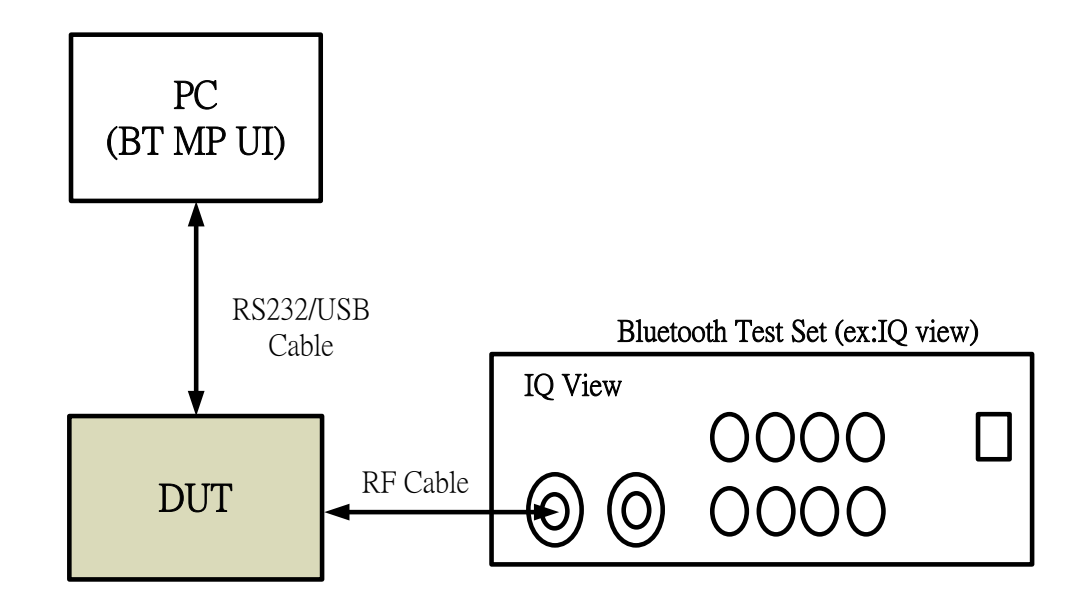

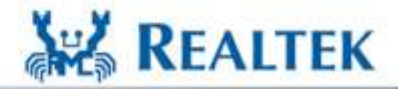

High Performance Low Power

www.realtek.com Copyright © 2013 Realtek Semiconductor Corp.

#### Packet-Tx Setup

J. REALTER

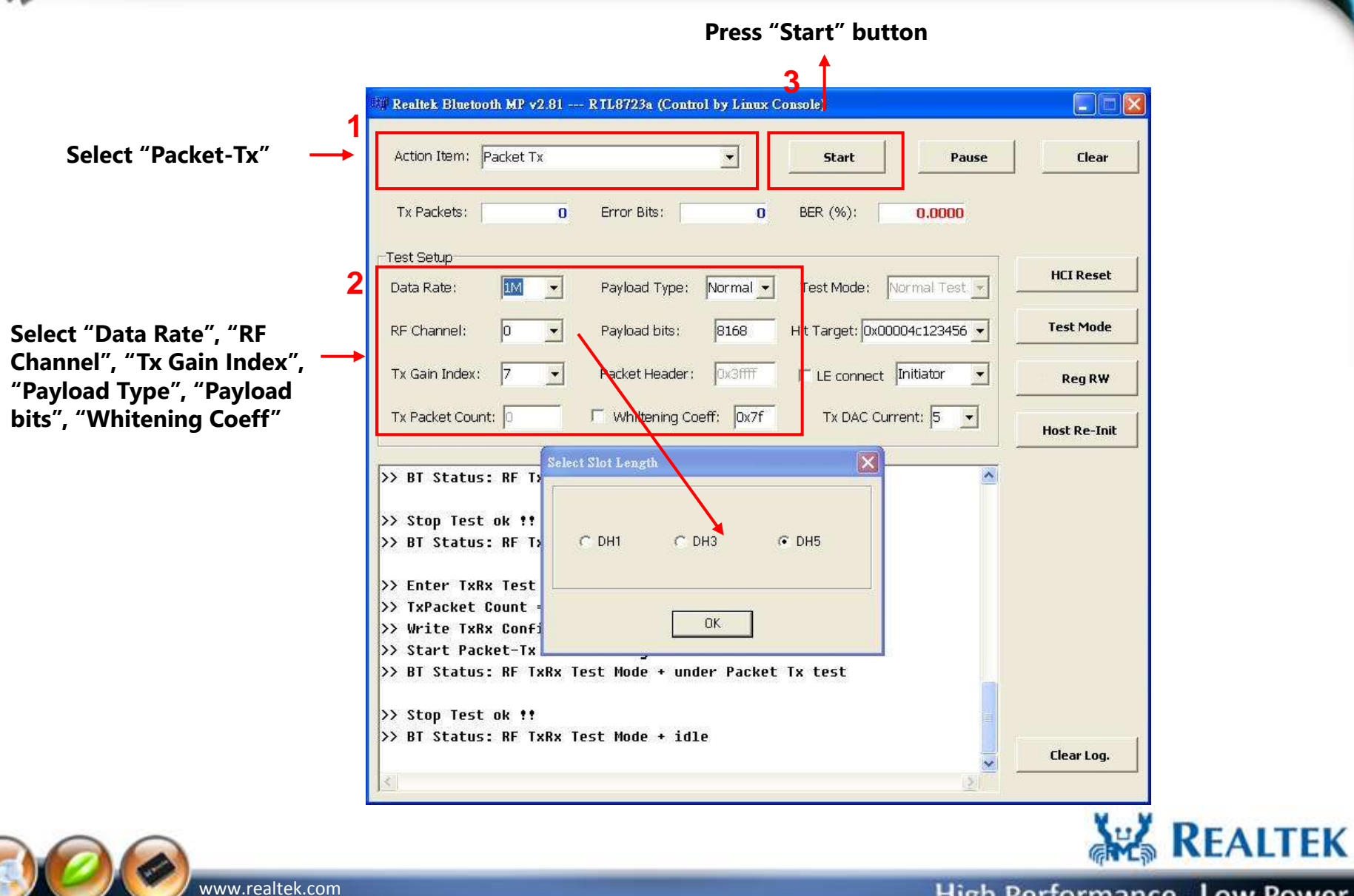

Copyright © 2013 Realtek Semiconductor Corp.

#### Packet-Tx Run

S. REALTER

| Action Item:  Packet Tx |                          | Start Pause                | Clea      |
|-------------------------|--------------------------|----------------------------|-----------|
| Tx Packets:             | Error Bits: 0            | BER (%): 0.0000            |           |
| Test Setup              |                          |                            | HELDOS    |
| Data Rate: 1M 🗾         | Payload Type: Normal 💌   | Test Mode: Normal Test.    |           |
| RF Channel:             | Payload bits: 2712       | Hit Target: 0x00004c123456 | Test Mo   |
| Tx Gain Index: 7        | Packet Header: 0x3ffff   | F LE connect Initiator     | Reg R     |
| Tx Packet Count: 0      | □ Whiltening Coeff: 0x7f | Tx DAC Current: 5          | Host Re-1 |
| , in donce obdite 0     | , solicing rubber 18 M   |                            |           |

if "Packet-Tx" ok, the message is shown as memo

"Packet-Tx" will stop after press "Pause" button

www.realtek.com Copyright © 2013 Realtek Semiconductor Corp. REALTEK

#### **Packet-Tx Measurement form IQ view**

Date Rate: 1M/DH5, RF Channel: 0, Payload Length:2712 bits, Payload Type: 11110000, Whitening: Off

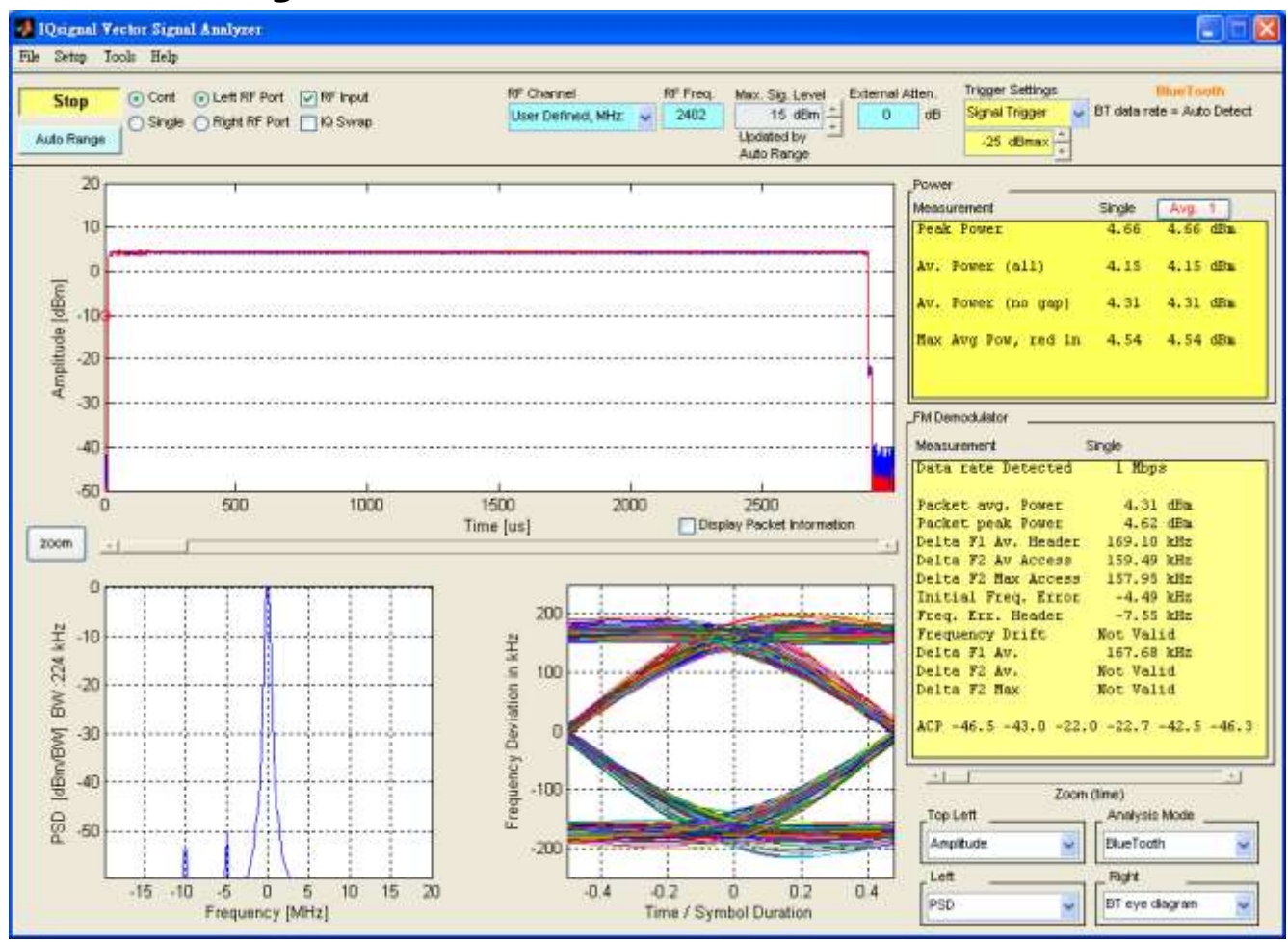

REALTEK

High Performance Low Power

Copyright © 2013 Realtek Semiconductor Corp.

www.realtek.com

J. REALTE

#### **Packet-Tx Measurement form IQ view**

Date Rate: 1M/DH5, RF Channel: 0, Payload Length:2712 bits, Payload Type: 10101010, Whitening: Off

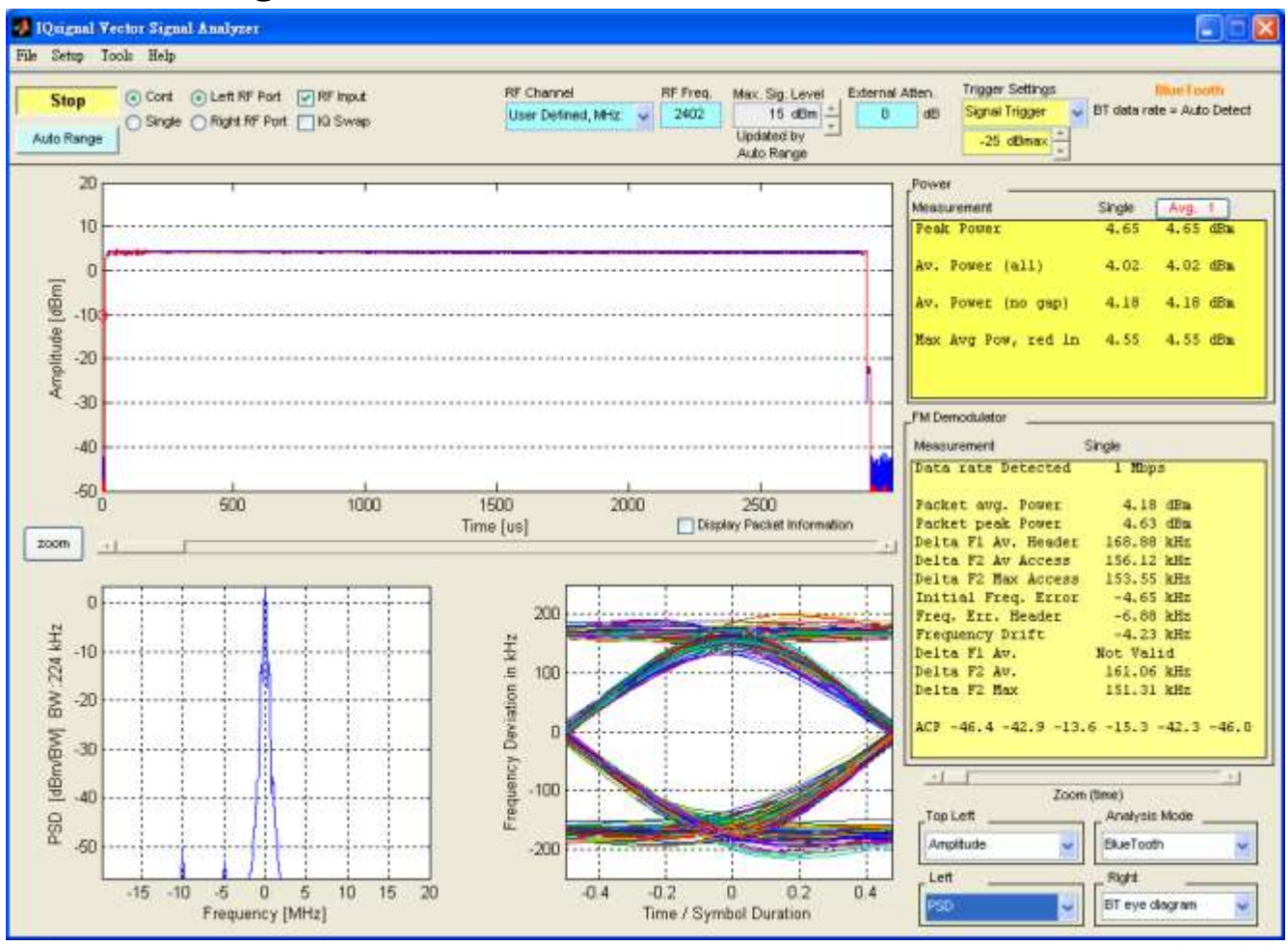

REALTEK

High Performance Low Power

www.realtek.com Copyright © 2013 Realtek Semiconductor Corp.

J. REALTER

#### **Packet-Tx Measurement form IQ view**

2. REALTE

Date Rate: 3M/3DH5, RF Channel: 0, Payload Length:8168 bits, Payload Type: Normal, Whitening: On

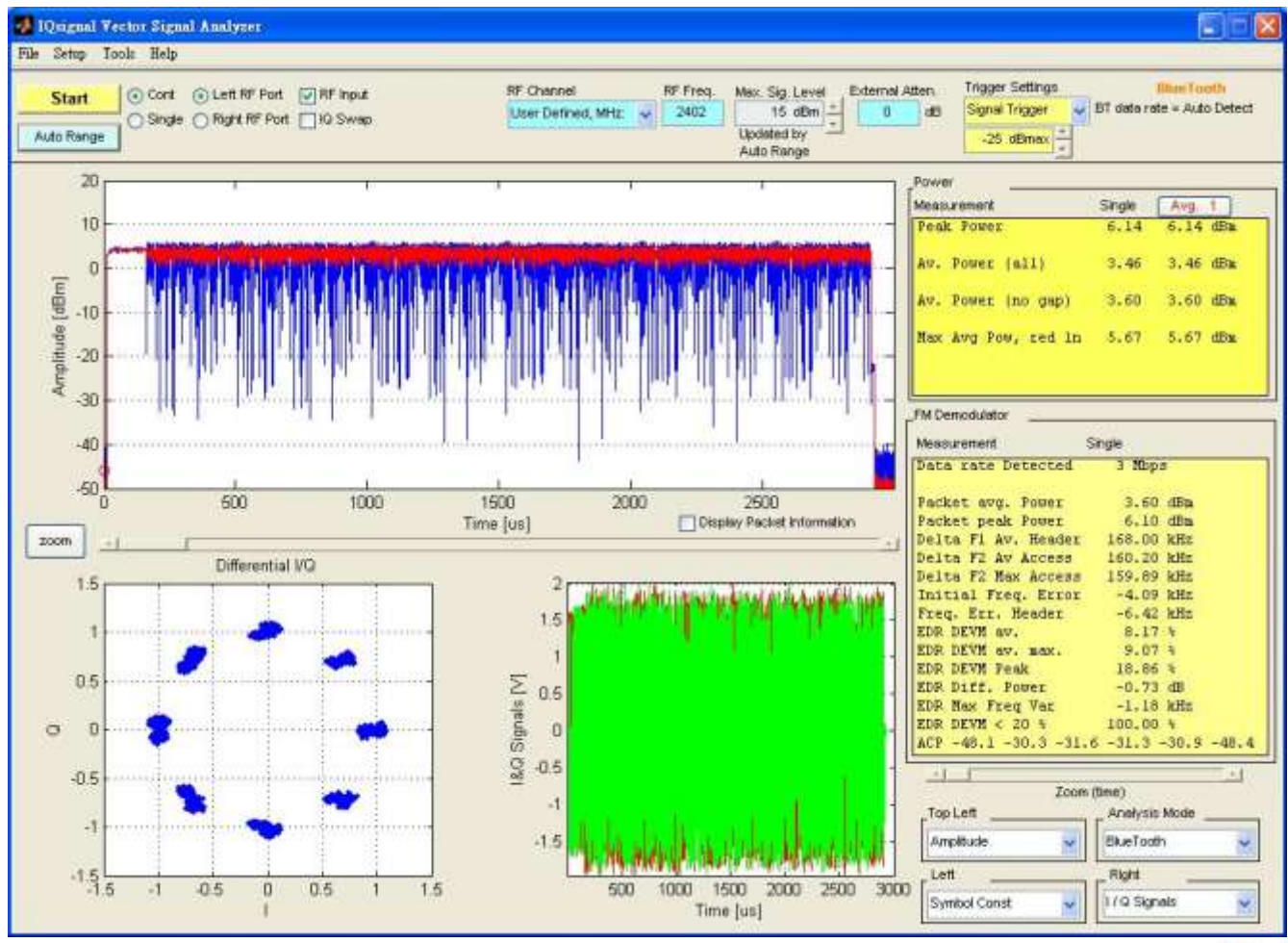

www.realtek.com Copyright © 2013 Realtek Semiconductor Corp. **REALTEK** 

#### **Continue-Tx Setup**

J. REALTER

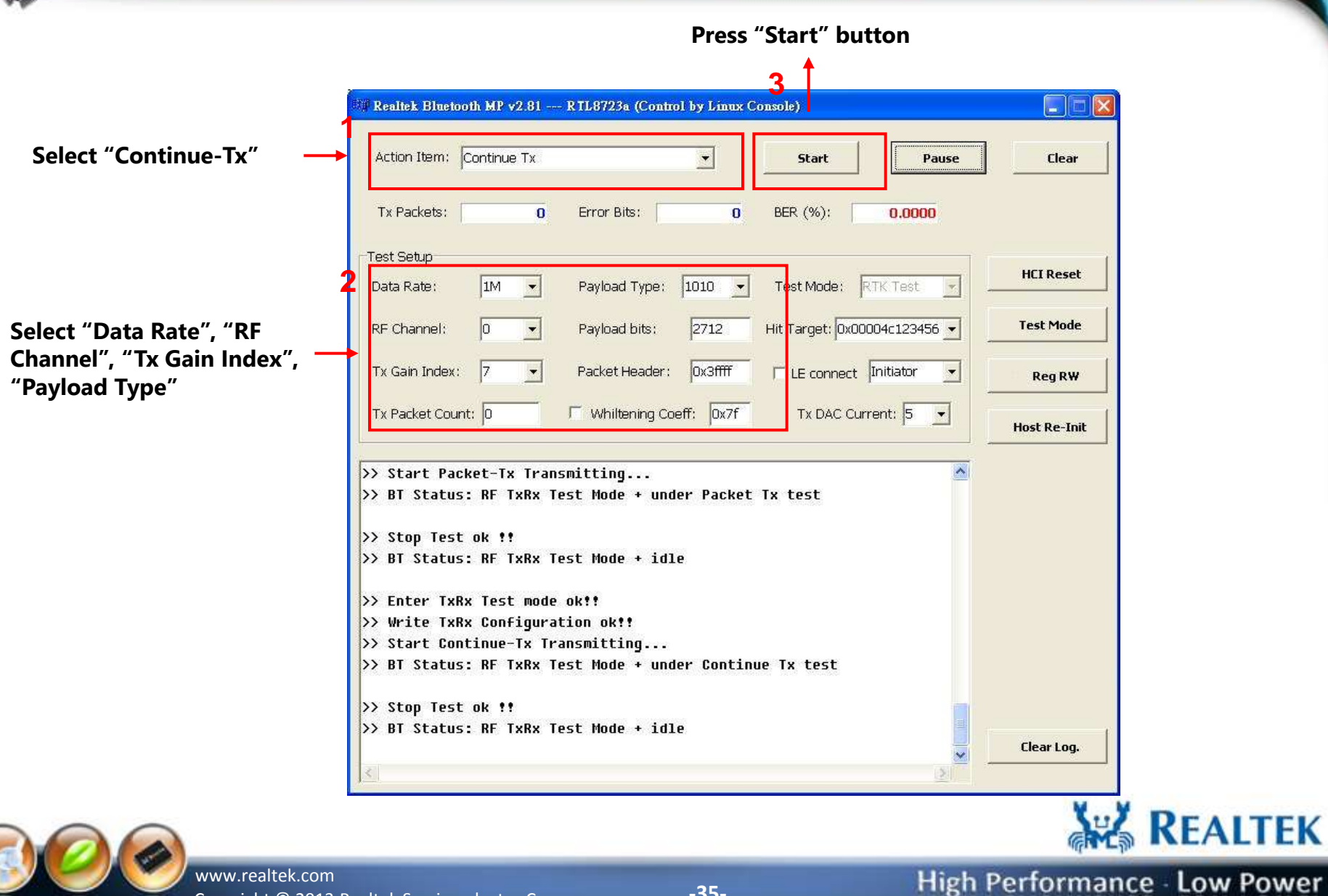

Copyright © 2013 Realtek Semiconductor Corp.

#### **Continue-Tx Run**

| 1                                                                                                    | nue Tx                                               |                                                                                   | Start                 | Pause   | Clear      |
|----------------------------------------------------------------------------------------------------|------------------------------------------------------|-----------------------------------------------------------------------------------|-----------------------|---------|------------|
| Packets:                                                                                                 | 0                                                    | Error Bits:                                                                       | 0 BER (%); 0.         | 0000    | -          |
| : Setup                                                                                                  |                                                      |                                                                                   |                       |         |            |
| a Rate: 🛛 🔟                                                                                              | N T                                                  | Payload Type: 1010                                                                | Test Mode: RTK Te     | est 🔽 🗕 | HCI Reset  |
| Channel:                                                                                                 | -                                                    | Payload bits: 2712                                                                | Hit Target: 0x00004c1 | 23456   | Test Mode  |
| Gain Index: 7                                                                                            | <u>*</u>                                             | Packet Header: 0x3fff                                                             | 🗖 🗖 LE connect 🕅      | tor 💌   | Reg RW     |
| Packet Count: 0                                                                                          |                                                      | 「 Whiltening Coeff: 0x7                                                           | Tx DAC Current:       | 5       |            |
|                                                                                                    |                                                      | 16 A                                                                              |                       |         | Host Re-In |
| Enter TxRx To<br>Write TxRx Co<br>Start Continu<br>3T Status: RF<br>Stop Test ok<br><u>}T Status: RF</u> | est mode<br>onfigura<br>Je-Tx Tr<br>TxRx T<br>TxRx T | e ok!!<br>ation ok!!<br>ransmitting<br>fest Mode + under Cont<br>fest Mode + idle | tinue Tx test         | -       |            |

if "Continue-Tx" ok, the message is shown as memo

W. REALTER

"Continue-Tx" will stop after press "Pause" button

REALTEK

www.realtek.com Copyright © 2013 Realtek Semiconductor Corp.

#### Continue-Tx Measurement form IQ view

#### "Continue-Tx" is used for Tx power measurement.

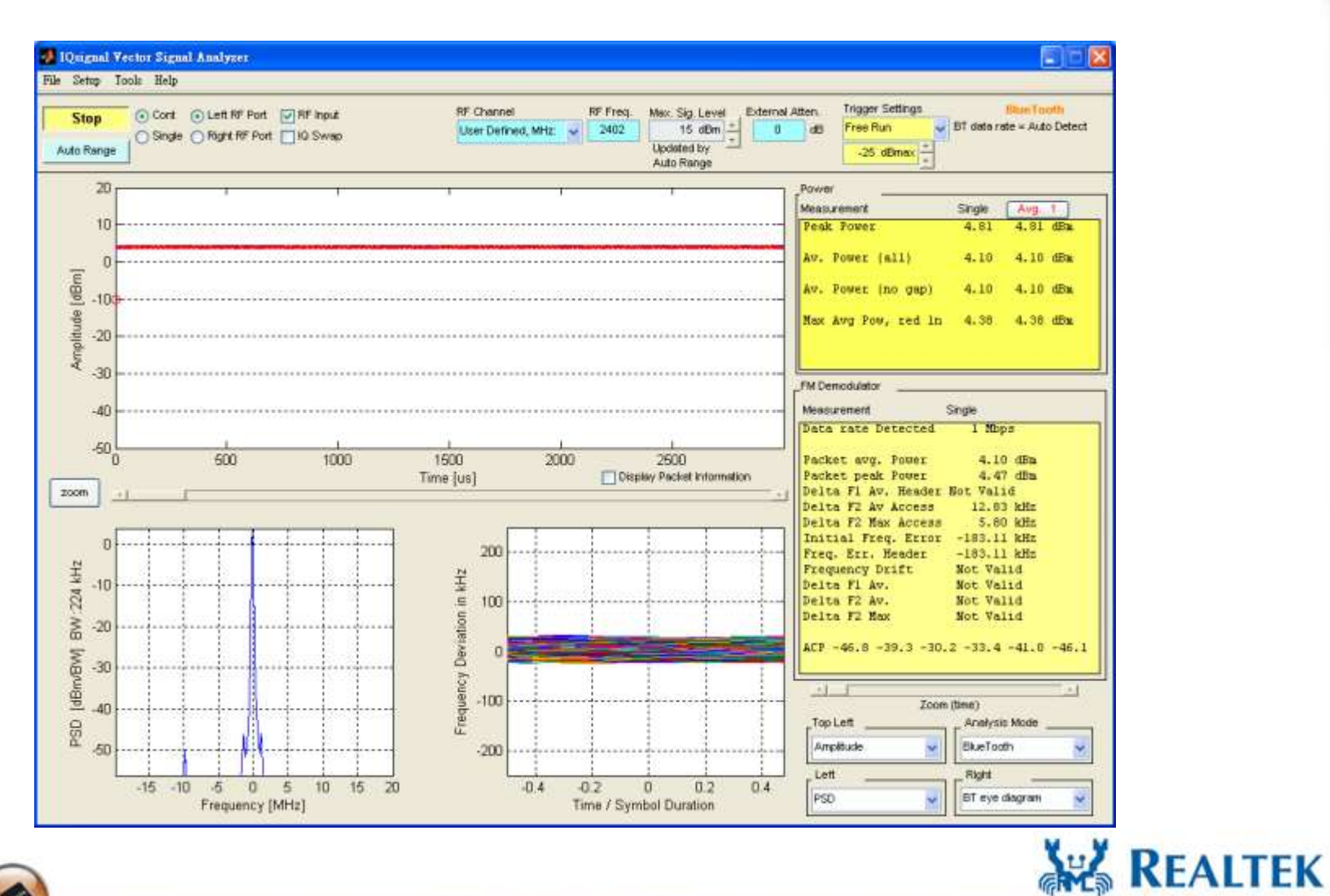

www.realtek.com

J. REALTER

Copyright © 2013 Realtek Semiconductor Corp.

#### **Packet-Rx Setup**

2. REALT

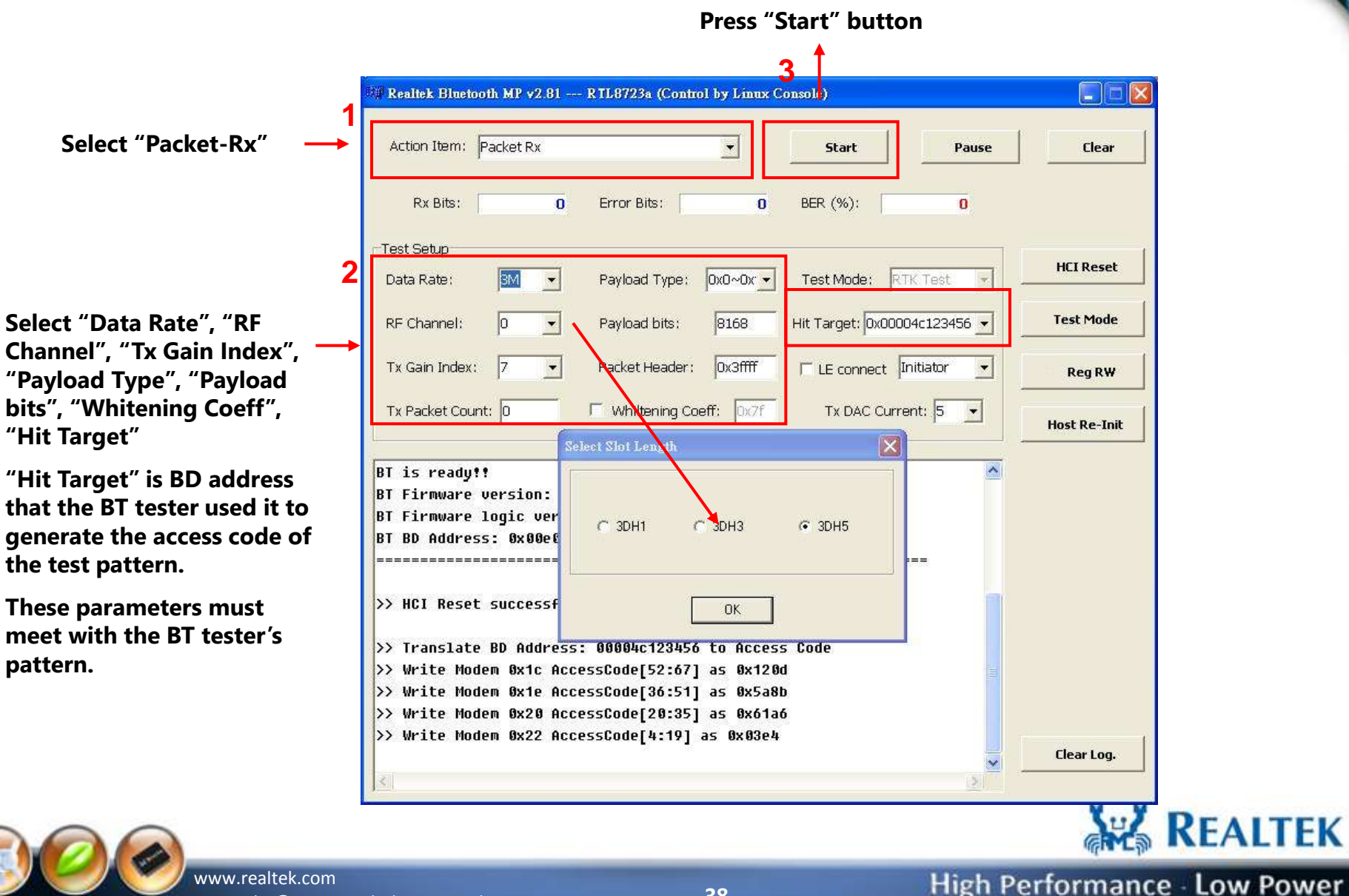

Copyright © 2013 Realtek Semiconductor Corp.

#### Packet-Rx Run

W REMITER

|                                                                                                    | 🕮 Realtek Bluetooth MP v2.81 RTL8723a (Control by Linux Console)                                                                                                    |                  |      |
|----------------------------------------------------------------------------------------------------|----------------------------------------------------------------------------------------------------|------------------|------|
|                                                                                                    | Action Item: Packet Rx Start Pause                                                                                                    | Clear            |      |
| "Packet-Rx" test result —                                                                                 | Rx Bits: 1870472 Error Bits: 0 BER (%): 0,0000                                                                                                    | _                |      |
|                                                                                                    | Test Setup                                                                                                    |                  |      |
|                                                                                                    | Data Rate:     3M     Payload Type:     0x0~0x     Test Mode:     RTK:Test     .                                                                                                    | HCI Reset        |      |
|                                                                                                    | RF Channel: 0 y Payload bits: 8168 Hit Target: 0x00004c123456 y                                                                                                    | Test Mode        |      |
|                                                                                                    | Tx Gain Index:     7     Packet Header:     0x3ffff     T LE connect     Initiator                                                                                                    | Reg RW           |      |
|                                                                                                    | Tx Packet Count:     Image: Whilening Coeff:     0x7f     Tx DAC Current:     5     Image: Second Second Sec | Host Re-Init     |      |
| if "Packet-Rx" ok, the<br>message is shown as memo<br>"Packet-Rx" will stop after<br>press "Pause" button | <pre>&gt;&gt; HCI Reset successful!!<br/>&gt;&gt; Translate BD Address: 00004c123456 to Access Code<br/>&gt;&gt; Write Modem 0x1c AccessCode[52:67] as 0x120d<br/>&gt;&gt; Write Modem 0x1e AccessCode[36:51] as 0x5a8b<br/>&gt;&gt; Write Modem 0x20 AccessCode[20:35] as 0x61a6<br/>&gt;&gt; Write Modem 0x22 AccessCode[4:19] as 0x03e4<br/>&gt;&gt; Enter TxRx Test mode ok!!<br/>&gt;&gt; Write TxRx Configuration ok!!<br/>&gt;&gt; Start Packet-Rx Receiving<br/>&gt;&gt; BT Status: RF TxRx Test Mode + under Rx test</pre>                                                                                                    | Clear Log.       |      |
|                                                                                                    |                                                                                                    | REA              | LTEK |
| www.realtek.com<br>Copyright © 2013                                                                       | Realtek Semiconductor Corp39- High Po                                                                                                    | erformance - Low | Powe |

-

#### **IQ view Vector Signal Generator**

J. REALTER

Used the IQ view Vector Signal Generator to generate test pattern (\*.mod)

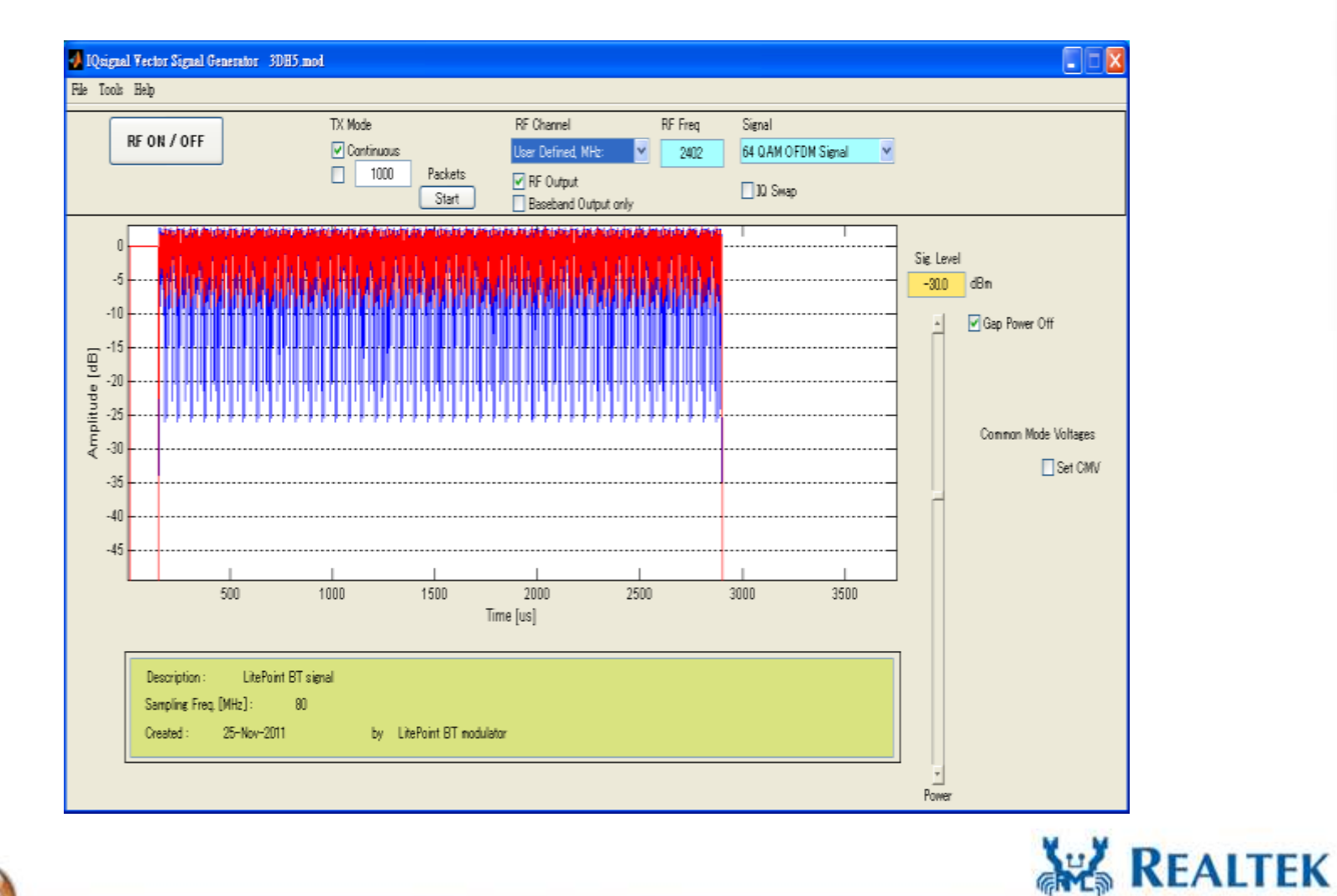

www.realtek.com Copyright © 2013 Realtek Semiconductor Corp.

# Bluetooth BT 4.0 LE

#### **Direct Test Mode Setup**

## For **RF/PHY** Testing

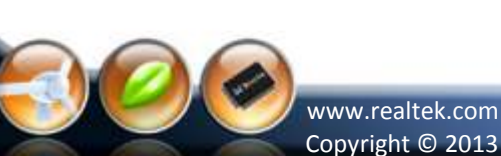

J. REALTER

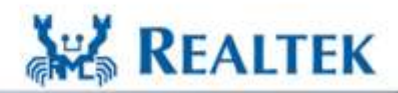

High Performance - Low Power

Copyright © 2013 Realtek Semiconductor Corp.

-41-

Most BT testers support host control port (USB,UART) that can be as a "upper tester" defined in the direct test mode of BT specifications. The diagram shown as below is the MT8852B test configuration for LE RF/PHY test.

The BT MP also supports Tx and Rx test when the BT tester can not be a "upper tester" (no host control port, ex: IQ view).

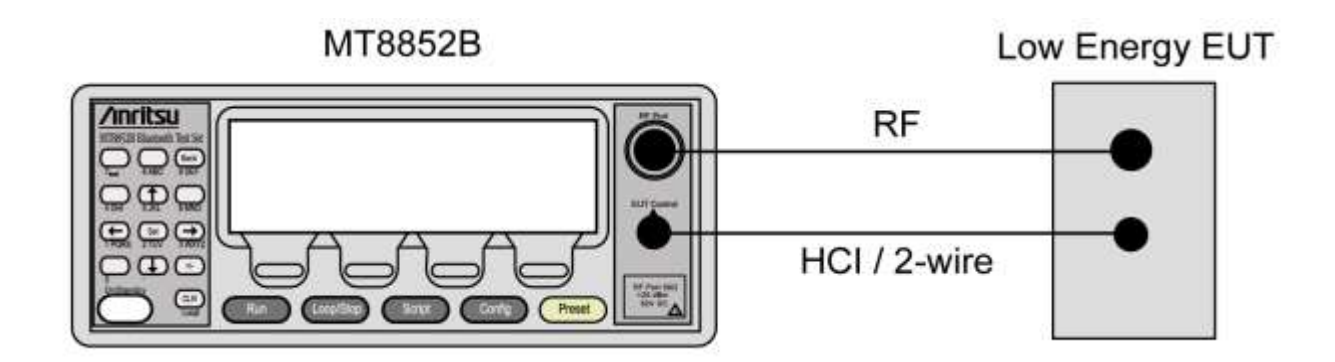

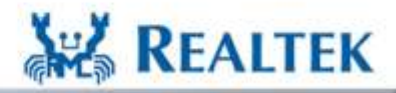

High Performance Low Power

www.realtek.com Copyright © 2013 Realtek Semiconductor Corp.

L REAL

### **Tx Test Setup:**

12 REALTER

|                                                                                             |     | Press "Start" to start Tx and BT Press "Stop" to stop Tx. tester can start measurement.                                                                                                    |
|---------------------------------------------------------------------------------------------|-----|----------------------------------------------------------------------------------------------------|
| Select "Packet-Tx"                                                                          | 1   | Image: Start Pause Clear         Tx Packets:       0       Error Bits:       0       BER (%):       0       Update Rep                                                                                                    |
| Select "Data Rate", "RF<br>Channel", "Tx Gain Index",<br>'Payload Type", "Payload<br>bytes" | 2   | Test Setup         Data Rate:       LE       Payload Type:       PRBS9       Test Mode:       Normal Test       HCI Reset         RF Channel:       0       Payload bytes:       37       Hit Target:       0x0000009e8b33       Test Mode         Tx Gain Index:       7       Packet Header:       0x3ffff       LE connect Initiator       Reg RW |
| 'Date Rate" = [LE]                                                                          |     | Tx Packet Count:     Whiltening Coeff:   Dx7f   Tx DAC Current:   Host Re-Init     Host Re-Init     Host Re-Init                                                                                                    |
|                                                                                             |     | LMP_Version: 0x06<br>Manufacturer_Name: Realtek Semiconductor Corporation<br>LMP_Subversion: 0x9b79<br>Supported Feature(0~7): 0xFF 0xFB 0xFF 0xFE 0xDB 0xFF 0x7B 0x87<br>                                                                                                    |
|                                                                                             |     | <pre>&gt;&gt; Start Transmitting &gt;&gt; Stop Transmitting!! </pre> ClearLog.                                                                                                    |
|                                                                                             |     | REAL                                                                                                    |
| www.realtek.                                                                                | com | High Performance Low                                                                                                    |

Copyright © 2013 Realtek Semiconductor Corp.

## **Rx Test Setup:**

W. REALTER

| Select "Packet-Rx"       1         Select "Packet-Rx"       1         Action Item: Facket Rx       Start         Pause       Clear         Rx Bits:       0         Error Bits:       0         BER (%):       0         Update Rep         HCI Reset         Rx Bits:       0         Error Bits:       0         BER (%):       0         Update Rep         HCI Reset         HCI Reset         In Control         "Date Rate" = [LE]         ** Holl Reset successful!!         >> HCI Reset successful!!         >> Pseudo_Duter/BER/Report Count Enable                                                                                                    |
|----------------------------------------------------------------------------------------------------|
| Select "Packet-Rx"       Action Item: Packet Rx       Start       Pause       Clear         Rx Bits:       0       Error Bits:       0       BER (%):       0       Update Rep         Select "Data Rate", "RF       2       Test Setup       HCI Reset       HCI Reset       HCI Reset         "Payload bytes"       Payload Type:       PRS9 Test Mode:       Normal Test Test Mode:       Normal Test Test Mode:       Normal Test Test Mode:         "Data Rate" = [LE]       Value       Payload bytes:       37       Hit Target; 0x0000098eb33 Tx Connect Initiator       Reg RW         "Date Rate" = [LE]       Value       Whithening Coeff:       0x75       Tx DAC Current:       Host Re-Init         >> HGI Reset successful!!       >> Pseudo_Outer/BER/Report Count Enable       Normal Test       Normal Test       Normal Test                                                                                                    |
| Select "Data Rate", "RF       2         Channel", "Payload Type", "Payload bytes"       Image: Channel: Comparison of the section of the section of the sect |
| Select "Data Rate", "RF<br>Channel", "Payload Type",<br>"Payload bytes"<br>"Date Rate" = [LE]<br>LE connect Initiator Reg RW<br>Tx Packet Count: Whiltening Coeff: 0x75 Tx DAC Current: 4 Host Re-Init<br>HIT Reset Header: >> HCI Reset successful?!<br>>> HCI Reset successful?!                                                                                                    |
| Select "Data Rate", "RF<br>Channel", "Payload Type",<br>"Payload bytes"<br>"Date Rate" = [LE]<br>Hit Reset successfult!<br>>> HCI Reset successfult!<br>>> Packet Header: Count Enable                                                                                                    |
| "Payload bytes"<br>"Date Rate" = [LE]<br>Host Reset successful!!<br>>> HCI Reset successful!!<br>>> Pseudo_Outer/BER/Report Count Enable                                                                                                    |
| 'Date Rate" = [LE]                                                                                                    |
| <pre>&gt;&gt; HCI Reset successful!! &gt;&gt; Pseudo_Outer/BER/Report Count Enable</pre>                                                                                                    |
| <pre>&gt;&gt; Translate BD Address: 0000009e8b33 to Access Code<br/>&gt;&gt; Write Modem 0x1c AccessCode[52:67] as 0x5e72<br/>&gt;&gt; Write Modem 0x1e AccessCode[36:51] as 0x7334<br/>&gt;&gt; Write Modem 0x20 AccessCode[20:35] as 0x58cc<br/>&gt;&gt; Write Modem 0x22 AccessCode[4:19] as 0x475c</pre>                                                                                                    |
| REAL                                                                                                    |

Copyright © 2013 Realtek Semiconductor Corp.

## BT 4.0 LE Setup For FCC AFH Measurement

-45-

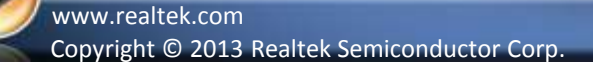

J. REALTER

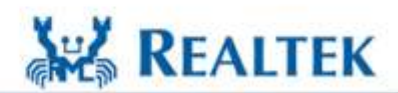

#### Step 1: Create LE connection (Initiator)

- 1. Checked [LE connect] and select "Initiator".
- 2. Key in the Target BD Address in the [Hit Target] and press "Enter" key
- 3. In the Action Items, select "Page + Create ACL connection"
- 4. press [Start] button

| 🐺 Realtek Bluetooth MP v2.82                                                                                                    | - RTL8723a (Control by WiFi PC                                                                                                    | le Host)                                     |                  |
|----------------------------------------------------------------------------------------------------|----------------------------------------------------------------------------------------------------|----------------------------------------------|------------------|
| Action II Page + Create /                                                                                                    | 4.                                                                                                    | Start Pause                                  | Clear            |
| Rx Bits: 0                                                                                                    | Error Bits: 0                                                                                                    | BER (%): 0                                   | 🗖 Inverse Ant SW |
| _Test Setup                                                                                                    |                                                                                                    |                                              | 7                |
| Data Rate: 1M 🖵                                                                                                    | Payload Type: 010101                                                                                                    | Test Mode: Normal Test 🚽                     | HCI Reset        |
| RF Channel:                                                                                                    | Connect Handle: 2712 1.                                                                                                    | Hit Target: 0x00e04c335588 💌                 | Test Mode        |
| Tx Gain Index: 7                                                                                                    | Packet Header: 0x3ffff 2                                                                                                    | 🔽 LE connect 🛛 Initiator 💽                   | Reg R₩           |
| Tx Packet Count: 0                                                                                                    | Whiltening Coeff: 0x7f                                                                                                    | Tx DAC Current: 5                            | Host Re-Init     |
| <pre>&gt;&gt; Write Modem 0x20 Acc<br/>&gt;&gt; Write Modem 0x22 Acc<br/>&gt;&gt; Translate BD Address<br/>&gt;&gt; Write Modem 0x1c Acc<br/>&gt;&gt; Write Modem 0x1e Acc<br/>&gt;&gt; Write Modem 0x20 Acc<br/>&gt;&gt; Write Modem 0x22 Acc</pre> | essCode[20:35] as 0x58c<br>essCode[4:19] as 0x475c<br>: 00e04c335588 to Acces<br>essCode[52:67] as 0xb30<br>essCode[36:51] as 0x046<br>essCode[20:35] as 0x40e<br>essCode[20:35] as 0x199c | c 🕹 🗠 🖍                                      |                  |
| <ul> <li>&gt;&gt; Enter Connect Test m</li> <li>&gt;&gt; Set Connet Target ok</li> <li>&gt;&gt; Start LE Connect Tes</li> <li>&gt;&gt; BT Status: Connect T</li> </ul>                                                                               | ode ok!!<br>!!<br>t (initiator, target =<br>est Mode + under waitin                                                                                                    | 0x00e04c335588) ok <b>!!</b><br>g connection |                  |
| K                                                                                                    |                                                                                                    | >                                            | Liear Log.       |

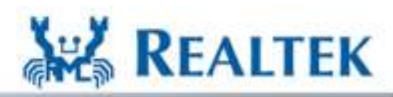

High Performance Low Power

www.realtek.com Copyright © 2013 Realtek Semiconductor Corp.

-46-

#### Step 2: Create LE connection (Advertiser)

- 1. Checked [LE connect] and select "Advertiser".
- 2. In the Action Items, select "Page + Create ACL connection"
- 3. press [Start] button

| 蹦 Realtek Bluetooth MP v2.6                                                                                                    | 82 RTL8723a (Control by WiFi PCIe Host)             |                  |  |  |  |  |
|----------------------------------------------------------------------------------------------------|-----------------------------------------------------|------------------|--|--|--|--|
| <b>2.</b><br>Action Iten : Page + Cre                                                                                                    | ate ACL Connection                                  | Clear            |  |  |  |  |
| Rx Bits:                                                                                                    | 0 Error Bits: 0 BER (%): 0                          | 🗖 Inverse Ant SW |  |  |  |  |
| -Test Setup                                                                                                    |                                                     |                  |  |  |  |  |
| Data Rate: 1M                                                                                                    | Payload Type: 010101 Test Mode: Normal Test         | HCI Reset        |  |  |  |  |
| RF Channel:                                                                                                    | Connect Handle: 2712 Hit Target: 0x00e04c335588     | Test Mode        |  |  |  |  |
| Tx Gain Index: 7                                                                                                    | Packet Header: 0x3fff 1, IV LE connect Advertiser 💽 | Reg RW           |  |  |  |  |
| Tx Packet Count: 0                                                                                                    | Whiltening Coeff: Dx7f Tx DAC Current: 5            | Host Re-Init     |  |  |  |  |
| BT is ready!!         BT is ready!!         BT Firmware version: 0x9b79         BT Firmware logic version: 0x00         BT BD Address: 0x446d5731c5ff |                                                     |                  |  |  |  |  |
|                                                                                                    | view and the second second                          | Clear Log.       |  |  |  |  |
| <                                                                                                    | >                                                   |                  |  |  |  |  |

REALTEK

High Performance - Low Power

www.realtek.com Copyright © 2013 Realtek Semiconductor Corp.

#### **Step 3: Create LE connection**

Initiator will create LE connection with Advertiser and AFH start running.

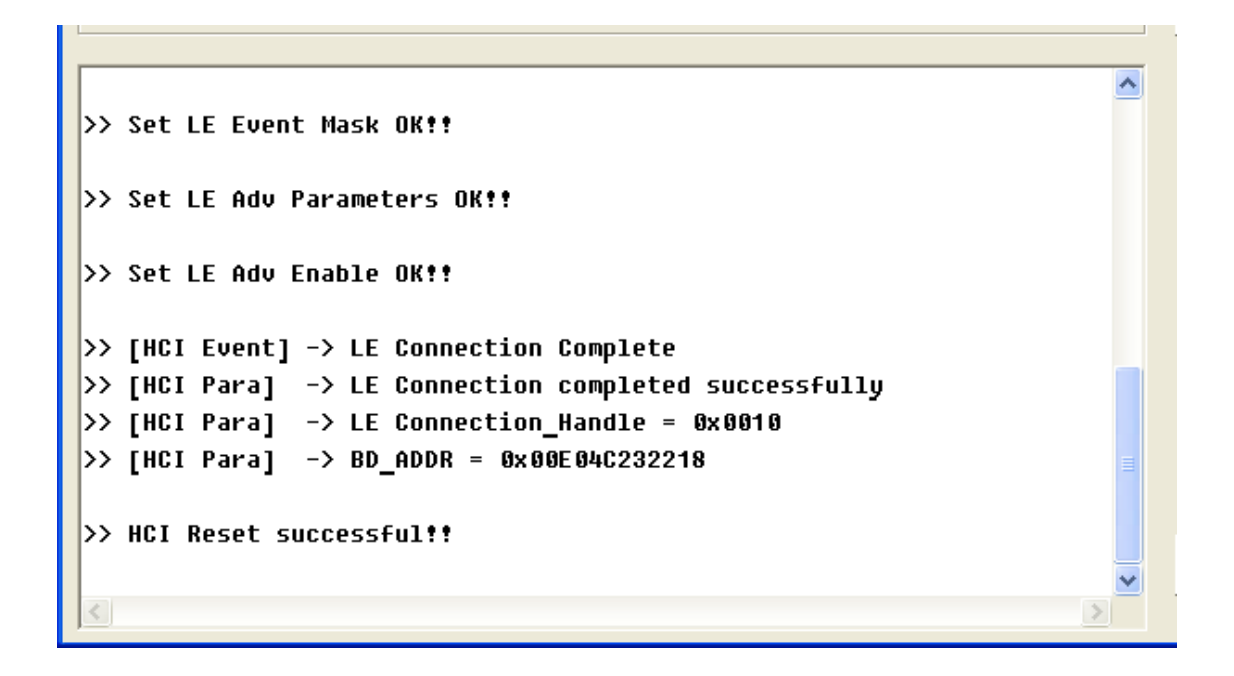

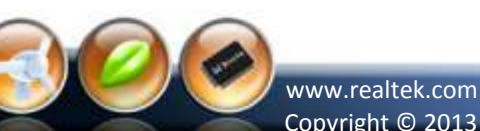

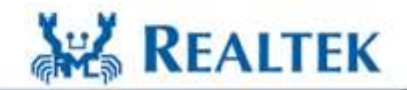

High Performance - Low Power

Copyright © 2013 Realtek Semiconductor Corp.

#### Setup Antenna Switch (support after v2.82)

| 瓣 Realtek Bluetooth MP v2.82                                                                                                    | RTL8723a (Control by Linux C              | onsole)             |           |                  |   |             |
|----------------------------------------------------------------------------------------------------|-------------------------------------------|---------------------|-----------|------------------|---|-------------|
| Action Item: Please select A                                                                                                    | ction 🔽                                   | Start               | Pause     | Clear            | , | If Checked  |
| Tx Packets: 0                                                                                                    | Error Bits: 0                             | BER (%):            | 0         | 🗌 Inverse Ant SW |   | eise Main - |
| Test Setup                                                                                                    | Pavload Type: All 0's                     | Test Mode: RTK      | Test      | HCI Reset        |   |             |
| RF Channel: 0                                                                                                    | Payload bits: 2712                        | Hit Target: 0x00000 | 09e8b33 👻 | Test Mode        |   |             |
| Tx Gain Index: 7 💌                                                                                                    | Packet Header: 0x3ffff                    | 🗆 LE connect 🛛 Ini  | tiator 💌  | Reg RW           |   |             |
| Tx Packet Count: 0                                                                                                    | ☑ Whiltening Coeff: 0x7f                  | Tx DAC Curren       | t: 5 🔻    | Host Re-Init     |   |             |
| 2013/1/2 10:57:18<br>Start Linux Console ok!<br>No MP driver exists!!<br>Insert MP driver ok!!<br>Enable WLAN Adapter ok!<br>Enter MP mode ok!!<br>Download BT firmware ok<br>BT is controlled by WiF<br> | "<br>"<br>"<br>"<br>"<br>i now!!<br>:9a4d |                     | =         |                  |   |             |
| BT Firmware logic versi<br>BT BD Address: 0x00e04c                                                                                                    | .on: 0x9a<br>842713                       |                     | >         | Clear Log.       |   |             |

Main  $\rightarrow$  WiFi

→ BT

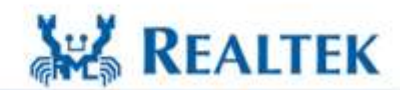

www.realtek.com Copyright © 2013 Realtek Semiconductor Corp.

S. REALTER

#### FCC Warning Statement

Changes or modifications not expressly approved by the party responsible for complia nce could void the user's authority to operate the equipment. This equipment has been tested and found to comply with the limits for a Class B digi tal device, pursuant to Part 15 of the FCC Rules. These limits are designed to provide reasonable protection against harmful interference in a residential installation. This equipment generates uses and can radiate radio frequency energy and, if not installed an d used in accordance with the instructions, may cause harmful interference to radio co mmunications. However, there is no guarantee that interference will not occur in a par ticular installation. If this equipment does cause harmful interference to radio or televi sion reception, which can be determined by turning the equipment off and on, the user is encouraged to try to correct the interference by one or more of the following measu res: - Reorient or relocate the receiving antenna.

- Increase the separation between the equipment and receiver.
- Connect the equipment into an outlet on a circuit different from that to which the receiver is connected.
- Consult the dealer or an experienced radio/TV technician for help.

This module is intended for OEM integrator. The OEM integrator is still responsible for the FCC compliance requirement of the end product which integrates this module.

The final end product must be labeled in a visible area with the following" Contains TX FCC ID: 2AC23-WT4XR1210".

The FCC part 15.19 statement below has to also be available on the label: This device complies with Part 15 of FCC rules.

Operation is subject to the following two conditions: (1) this device may not cause harmful interference and

(2) this device must accept any interference received, including interference that may cause undesired operation.

The end user has to be informed that the FCC radio-frequency exposure guidelines for an uncontrolled environment can be satisfied. The end user has to also be informed that any changes or modifications not expressly approved by the manufacturer could void the user's authority to operate this equipment.

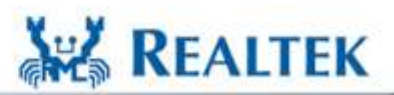